# **BAB III**

# PEMBAHASAN

### 3.1. Tinjauan Perusahaan

# 3.1.1. Sejarah Perusahaan

Kantor Unit Pelaksana Teknis Dinas Pendidikan Pemuda dan Olahraga (UPT DPOR) Kecamatan Hulu Gurung Kabupaten Kapuas Hulu yang berada di Jalan Sunan Kalijaga No.71 Kecamatan Nanga Tepuai Kabupaten Kapuas Hulu, UPT DPOR dibentuk berdasarkan Peraturan Bupati Kapuas Hulu No. 32 Tahun 2008. Pada mulanya disebut Departemen Pendidikan dan Kebudayaan (Depdikbudcam) dengan Kepala Kantor yang disebut Kancam. Depdikbudcam dibentuk pada tahun 1991 sampai dengan tahun 2005 kepala kantor Dedikbukcam pada tahun 1991 sampai dengan tahun 1995 adalah Bapak Mochtar AA. Selanjutnya digantikan oleh Bapak Bharniatsyah dari tahun 1996 sampai dengan tahun 2005.

Kemudian pada tahun 2006 Depdikbudcam berubah nama menjadi Kasi Pendidikan yang di bawah naungan Camat. Dengan Kasi Pendidikan adalah Bapak Al-Sudiqdo yang menjabat dari tahun 2006 sampai dengan 2010.

Pada tahun 2010 Kasi Pendidikan yang berada di bawah naungan Camat berubah menjadi UPT Dinas Pendidikan Pemuda dan Olahraga, yang keberadaannya di tiap-tiap Kecamatan di lingkungan Pemerintah Kabupaten Kapuas Hulu. UPT DPOR adalah perpanjangan tangan Dinas Pendidikan Pemuda dan Olahraga Kabupaten Kapuas Hulu yang ditempatkan di Kecamatan. Yang menjabat sebagai Kepala UPT DPOR Kecamatan Hulu Gurung antara lain:

- 1. Bapak Abdul Hamid, A.Ma.PD, S.H.I (tahun 2010-2011).
- 2. Bapak Kastida, S. Pd.SD sebagai Plt. Kepala UPT DPOR (tahun 2013).
- 3. Bapak Zulfauji, A. Ma., S. Mn (tahun 2014 sekarang).

Kantor Unit Pelaksana Teknis Dinas Pendidikan Pemuda dan Olahraga yang sistem pembuatan laporannya menggunakan *Microssoft Excel* dimulai pada tanggal 16 Januari 2014 pada masa Kepala Kantor Unit Pelaksana Teknis yang sekarang yaitu Bapak Zulfauji, A.Ma. S.,Mn.

### 3.1.2. Struktur Organisasi dan Fungsi

Gambar III.1 berikut ini merupakan struktur organisasi pada kantor Unit Pelaksana Teknis Dinas Pendidikan Pemuda dan Olahraga Kecamatan Hulu Gurung Kabupaten Kapuas Hulu.

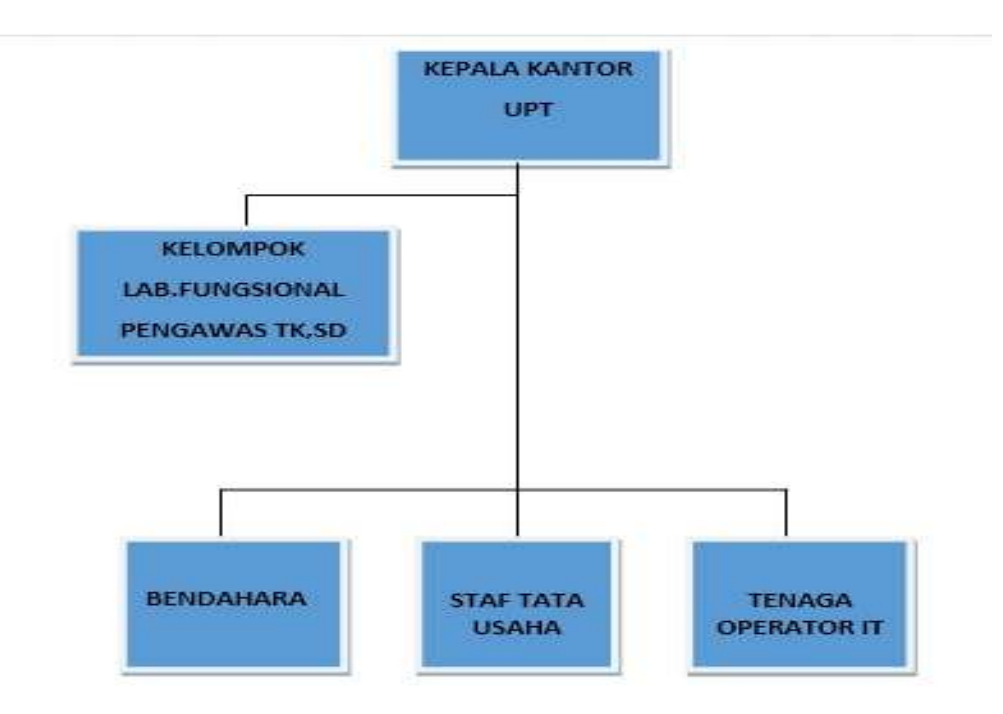

Sumber : Kantor Unit Pelaksana Teknis Dinas Pendidikan Pemuda dan Olahraga Kecamatan Hulu Gurung (2017)

# Gambar III.1 Struktur Organisasi Kantor Unit Pelaksana Teknis Dinas Pendidikan Pemuda dan Olahraga Kecamatan Hulu Gurung

Adapun fungsi dan tugas dari tiap-tiap bagian sebagai berikut :

1. Kepala Kantor UPT

Tugas pokok Kepala Kantor UPT adalah melaksanakan kebijakan pembinaan teknis, koordinasi dan merumuskan serta melaksanakan kebijakan daerah di bidang Kesatuan Bangsa, Politik dan Perlindungan Masyarakat.

2. Kelompok Laboratorium Fungsional

Kelompok laboratorium fungsional berfungsi:

- a. Menyusun rencana dan program kegiatan sesuai bidangnya.
- b. Mengumpulkan, mengolah dan menganalisa data sesuai bidangnya.
- c. Memberikan saran-saran atau pertimbangan kepada atasan mengenai langkah-langkah yang diambil sesuai bidangnya.
- d. Menyusun laporan pelaksanaan tugas kepada atasan.
- e. Melaksanakan sebagian tugas operasional badan sesuai dengan keahlian.
- 3. Bendahara

Bendahara bertugas membantu Kepala Kantor UPT dalam mengendalikan, dan mengkoordinasikan penyelenggaraan urusan pemerintahan dan pelayanan umum yang menjadi kewenangan Dinas pada bidang yang meliputi mengawasi penggunaan uang negara oleh instansi pemerintah.

4. Staff Tata Usaha

Tugas staff tata usaha, antara lain :

a. Menyusun rencana, membagi tugas, memberi petunjuk dan menilai pelaksanaan kegiatan bawahan di lingkungan Sub Tata Usaha serta melaksanakan urusan Ketatausahaan berdasarkan ketentuan yang berlaku untuk kelancaran pelaksanaan tugas.

- b. Bertanggung jawab atas seluruh kegiatan di Sub Bagian Tata Usaha.
- c. Lain-lain tugas atas perintah Kepala Kantor UPT.
- 5. Tenaga Operator IT

Pelayanan data dan informasi Bagian, membuat surat keluar yang diperlukan kantor untuk melaksanakan kegiatan tertentu. Lain-lain tugas atas perintah Kepla Kantor UPT.

### 3.2. Tinjauan Kasus

Prosedur penerimaan dan pengeluaran kas pada Kantor Unit Pelaksana Teknis Dinas Pendidikan Pemuda dan Olahraga Nanga Tepuai pengolahan datanya masih sederhana, yakni masih menggunakan *Microsoft Excel*.

Data yang diolah Kantor Unit Pelaksana Teknis Dinas Pendidikan Pemuda dan Olahraga Nanga Tepuai adalah Nota Pengeluaran Kas (Nota Pembelian Barang), dan Buku Kas Umum.

1. Prosedur Pengeluaran Kas (Prosedur Pembelian Barang)

Karyawan Kantor Unit Pelaksana Teknis Dinas Pendidikan Pemuda dan Olahraga Nanga Tepuai melakukan pembelian barang kepada pemasok dan mendapatkan bukti nota pembelian barang yang akan dibuat untuk rincian nota pengeluaran kas dan dicatat ke dalam buku kas oleh bendahara.

2. Pembuatan Laporan Buku Kas Umum

Dari pencatatan bukti nota, maka dibuatlah Buku Kas Umum yang mana dalam membuat Buku Kas Umum ini masih sederhana yaitu dengan menggunakan *Microsoft Excel*, sehingga kelemahannya terjadi pada saat pembuatan Laporan Buku Kas Umum membutuhkan waktu yang lama untuk menggabungkan data yang akan diolah kedalam Buku Kas Umum yang pengolahan datanya masih mengggunakan *Microsoft Excel* tersebut. Sehingga, dapat terjadinya kekeliruan dan selisih nilai jumlah data yang akan di *input*, dan pastinya tidak terjaga keamanannya karena semua pegawai bisa saja melihat datanya karena tanpa ada kata kunci dan bisa terjadinya manipulasi data oleh pihak-pihak yang tidak bertanggung jawab.

3. Prosedur Penerimaan Kas

Dalam penerimaan kas yang bisa menerima kas adalah Kepala Kantor Unit Pelaksana Teknis Dinas Pendidikan Pemuda dan Olahraga Nanga Tepuai ataupun Bendahara Kantor Unit Pelaksana Teknis Dinas Pendidikan Pemuda dan Olahraga Nanga Tepuai dimana harus membawa bukti nota pengeluaran kas (nota pembelian barang), dan buku kas umum yang akan diserahkan kepada Bendahara Dinas Kapuas Hulu yang berada di Kotas Purussibau. Dan setelah itu barulah Bendahara Dinas Kapuas Hulu yang ada di kota Putussibau menyerahkan uang tunai dan kwitansi sebagai bukti penerimaan kas kepada kepala Knator Unit Pelaksana Teknis Nanga Tepuai ataupun Bendahara

#### 3.2.1. Dokumen Masukan

Berikut ini merupakan dokumen masukan pada Kantor Unit Pelaksana Teknis Dinas Pendidikan Pemuda dan Olahraga Kecamatan Hulu Gurung. Adapun bentuk dokumen masukan tersebut adalah sebagai berikut :

Nama Dokumen: NotaAkronim: notaFungsi: Menginput data pembelian barang

| Sumber    | : Supplier                                          |
|-----------|-----------------------------------------------------|
| Tujuan    | : Bendahara                                         |
| Frekuensi | : Setiap kali ada penginputan data pembelian barang |
| Media     | : Kertas                                            |
| Bentuk    | : Lampiran A-1                                      |

# 3.2.2. Dokumen Keluaran

Dokumen masukan merupakan syarat dari kegiatan pembelian barang pada Kantor Unit Pelaksana Teknis Dinas Pendidikan Pemuda dan Olahraga Kecamatan Hulu Gurung. Adapun bentuk dokumen keluaran tersebut adalah sebagai berikut :

| Nama Dokumen | : Buku Kas Umum                                    |
|--------------|----------------------------------------------------|
| Akronim      | : buku_kas_umum                                    |
| Fungsi       | : Sebagai bukti penerimaan kas                     |
| Sumber       | : Bendahara                                        |
| Tujuan       | : Bendahara                                        |
| Frekuensi    | : Setiap kali melakukan penginputan penerimaan kas |
| Media        | : Kertas                                           |
| Bentuk       | : Lampiran B-1                                     |

# 3.3. Analisa Kebutuhan Software

# 3.3.1. Analisa Kebutuhan

Berdasarkan dari analisa yang diamatai pada Kantor Unit Pelaksana Teknis Dinas Pendidikan Pemuda dan Olahraga Nanga Tepuai, maka terdapat kebutuhan dalam mengolah data rekening, data supplier, data unit, data barang, data transaksi pembelian, data transaksi kas masuk, dan data transaksi kas keluar serta menghasilkan laporan berupa laporan buku besar dan laporan jurnal umum. Program aplikasi ini dibuat untuk dikelola oleh satu pengguna. Spesifikasi kebutuhan laporan penerimaan dan pengeluaran kas pada Kantor Unit Pelaksana Teknis Dinas Pendidikan Pemuda dan Olahraga diuraikan sebagai berikut:

- 1. Pengguna dapat melakukan masuk untuk dapat mengakses sistem.
- 2. Pengguna dapat mengolah data rekening.
- 3. Pengguna dapat mengolah data supplier.
- 4. Pengguna dapat mengolah data unit.
- 5. Pengguna dapat mengolah data barang.
- 6. Pengguna dapat mengolah data pengguna.
- 7. Pengguna dapat mengolah data ganti kata sandi.
- 8. Pengguna dapat mengolah data transaksi pembelian.
- 9. Pengguna dapat mengolah transaksi kas masuk.
- 10. Pengguna dapat menolah transaksi kas keluar.
- 11. Pengguna dapat mencetak jurnal umum, dan buku besar.

# 3.3.2. Use Case Diagram

Gambar III.2 berikut ini merupakan Use Case Diagram pada program aplikasi penerimaan dan pengeluaran kas.

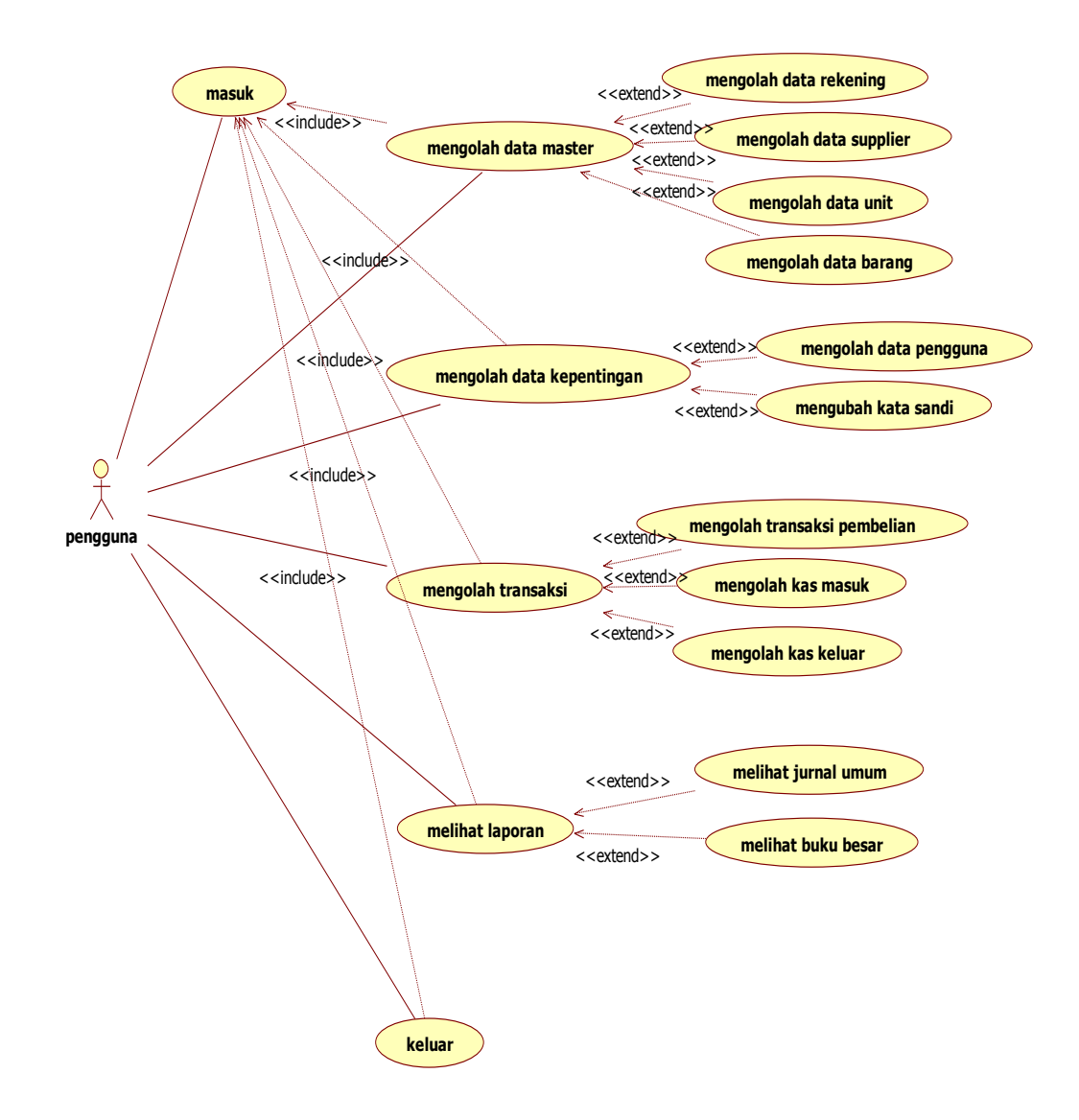

Sumber : Hasil Perancangan (2017)

### Gambar III.2 Diagram Use Case

Pada *diagram use case* diatas, dapat dijelaskan bahwa pada aplikasi penerimaan dan pengeluaran kas pengguna dapat mengolah data master berupa data rekening, data supplier, data unit, dan data barang. Kemudian bendahara dapat mengolah data kepentingan berupa mengolah data pengguna dan ganti kata sandi. Kemudian pengguna dapat mengolah data transaksi berupa transaksi pembelian, kas masuk, dan kas keluar. Dan bendahara juga dapat melihat laporan berupa laporan buku besar dan jurnal umum.

#### 3.3.3. Activity Diagram

### 1. Activity Diagram Masuk

Gambar III.3 berikut ini merupakan *activity diagram* masuk pada aplikasi penerimaan dan pengeluaran kas pada Kantor Unit Pelaksana Teknis Dinas Pendidikan Pemuda dan Olahraga Nanga Tepuai.

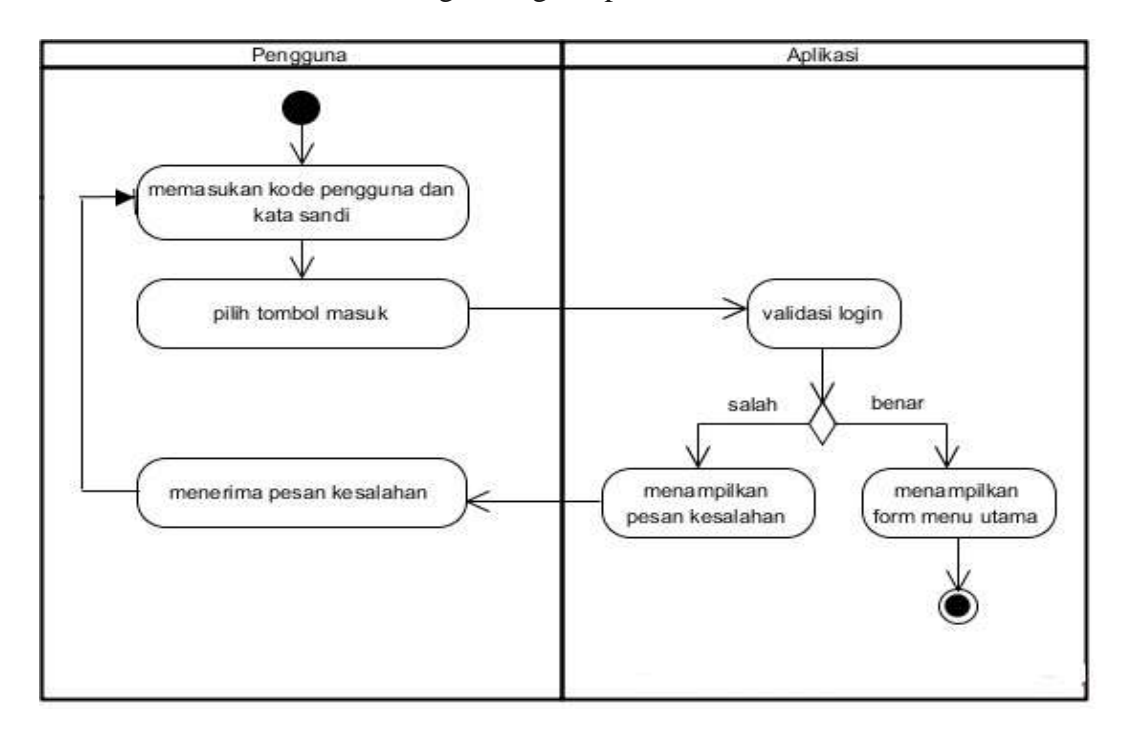

Sumber : Hasil Perancangan (2017)

### Gambar III.3 Activity Diagram Masuk

Pada *activity diagram* masuk diatas, menjelaskan proses pada pengguna aplikasi penerimaan dan pengeluaran kas sebelum masuk ke menu utama pengguna harus melakukan masuk terlebih dahulu. Pengguna membuka aplikasi lalu aplikasi menampilkan form masuk, kemudian pengguna diminta untuk memasukan kode pengguna dan kata sandi. Jika kode pengguna dan kata sandi salah maka aplikasi akan menampilkan pesan kesalahan, maka pengguna harus melakukan masuk kembali. Kemudian apabila kode pengguna dan kata sandi benar, maka aplikasi akan menampilkan form menu utama.

### 2. Activity Diagram Data Rekening

Gambar III.4 berikut ini adalah Activity Diagram data rekening pada program aplikasi penerimaan dan pengeluaran kas.

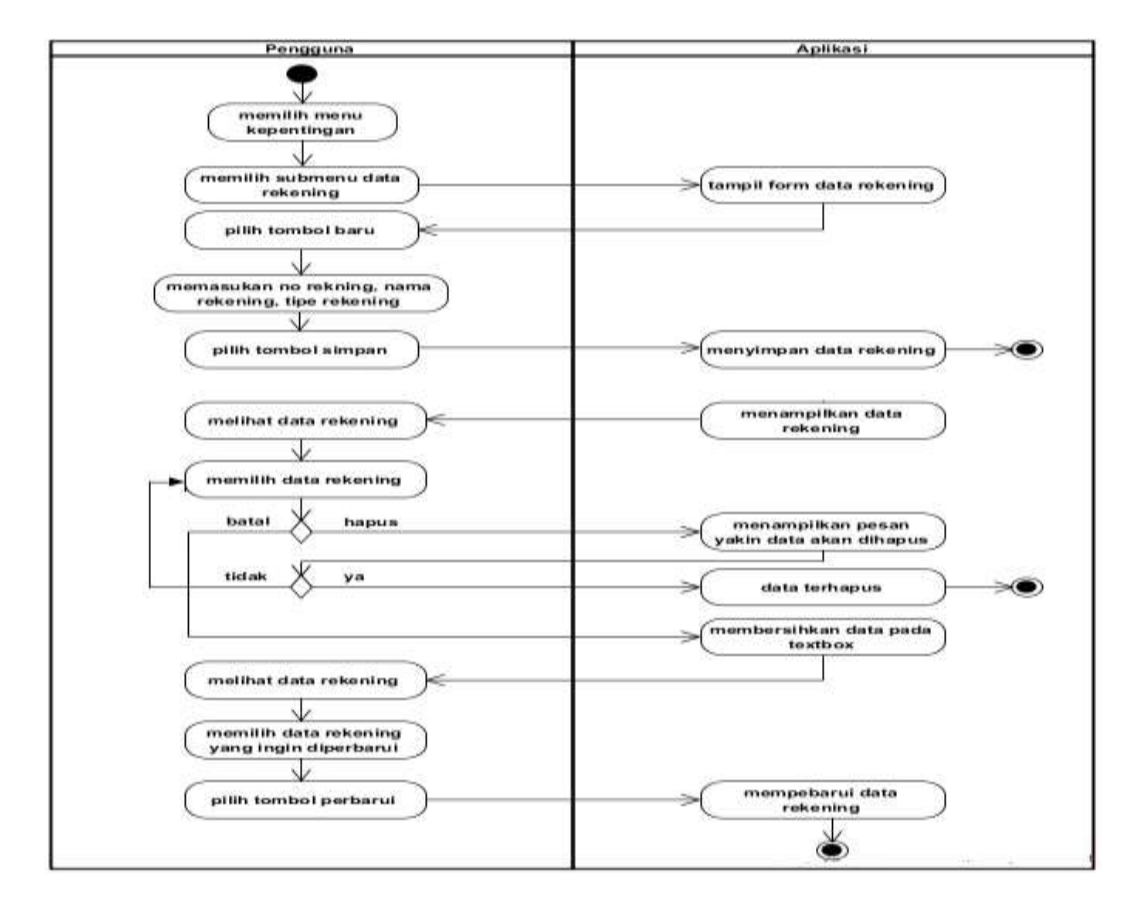

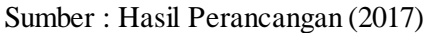

### Gambar III.4 Activity Diagram Data Rekening

Pada *activity diagram* data rekening diatas, menjelaskan proses *input* data rekening yang mana pengguna memilih menu data, kemudian memilih submenu data rekening dan aplikasi menampilkan form data rekening. Kemudian pengguna menginput data rekening dengan memilih tombol baru lalu pengguna diminta untuk memasukan no rekening, nama rekening, dan tipe rekening. Setelah itu pengguna diharuskan menyimpan data dengan memilih tombol simpan maka aplikasi akan menyimpan data rekening. Kemudian jika pengguna ingin menghapus data maka pengguna memilih tombol hapus dan apliaksi menampilkan

pesan berupa "yakin data akan di hapus", dan jika pengguna memilih tombol batal maka data yang ada pada textbox kembali bersih. Kemudian jika pengguna ingin memperbarui data rekening, maka pengguna memilih tombol perbarui dan aplikasi akan memperbarui data rekening.

### 3. Activity Diagram Data Supplier

Gambar III.5 berikut ini adalah Activity *Diagram* data supplier pada program aplikasi penerimaan dan pengeluaran kas.

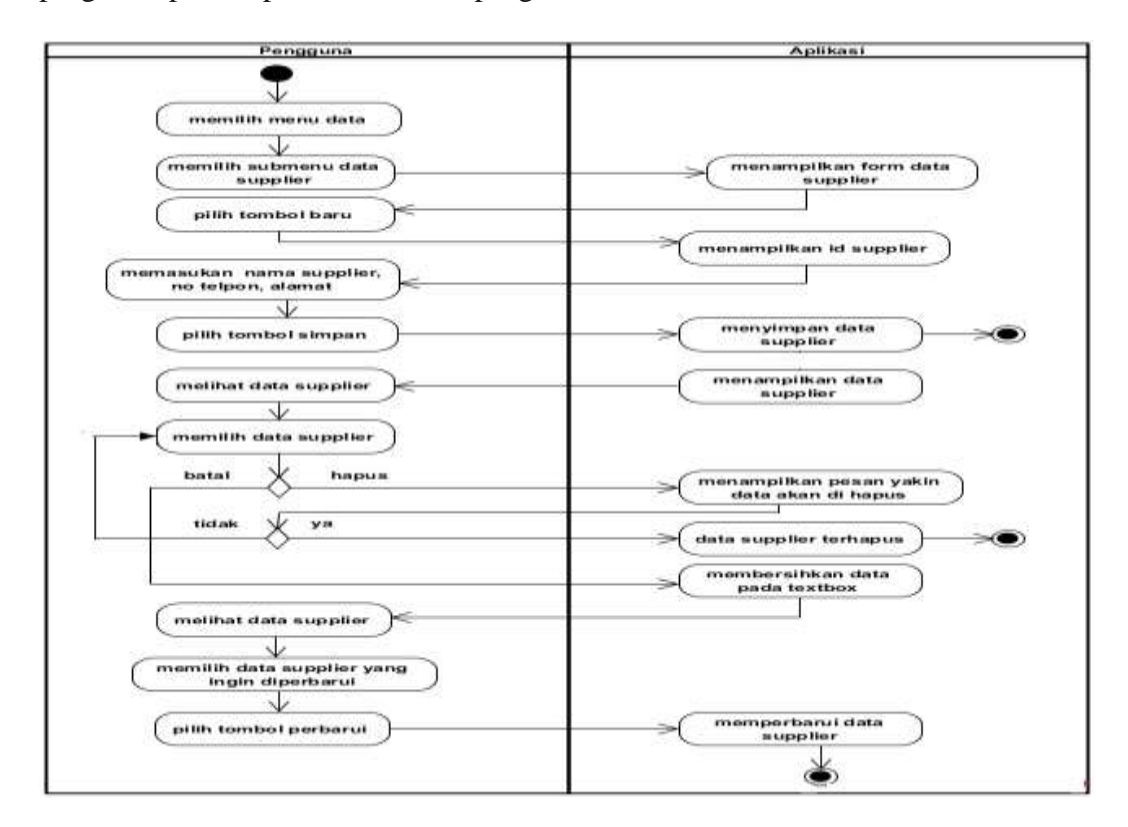

Sumber : Hasil Perancangan (2017)

# Gambar III.5 Activity Diagram Data Supplier

Pada *activity diagram* data supplier diatas, dapat dijelaskan bahwa pengguna masuk ke aplikasi penerimaan dan pengeluaran kas, kemudian pengguna memilih menu data lalu memilih submenu data supplier maka aplikasi akan menampilkan form data supplier. Setelah itu untuk mengisi data supplier pengguna memilih tombol baru yang mana aplikasi akan menampilkan id supplier otomatis, dan pengguna memasukan nama, no telpon dan alamat. Kemudian pengguna memilih tombol simpan maka aplikasi akan menyimpan data supplier. Kemudian jika pengguna ingin menghapus data maka pengguna memilih tombol hapus dengan menampilkan pesan "yakin data akan di hapus". Kemudian jika pengguna memilih tombol batal maka data yang ada pada textbox kembali bersih. Dan apabila pengguna ingin memperbarui data supplier maka pengguna memilih tombol perbarui dan aplikasi akan memperbarui data supplier.

### 4. Activity Diagram Data Unit

Gambar III.6 berikut ini adalah Activity Diagram data unit pada program aplikasi penerimaan dan pengeluaran kas.

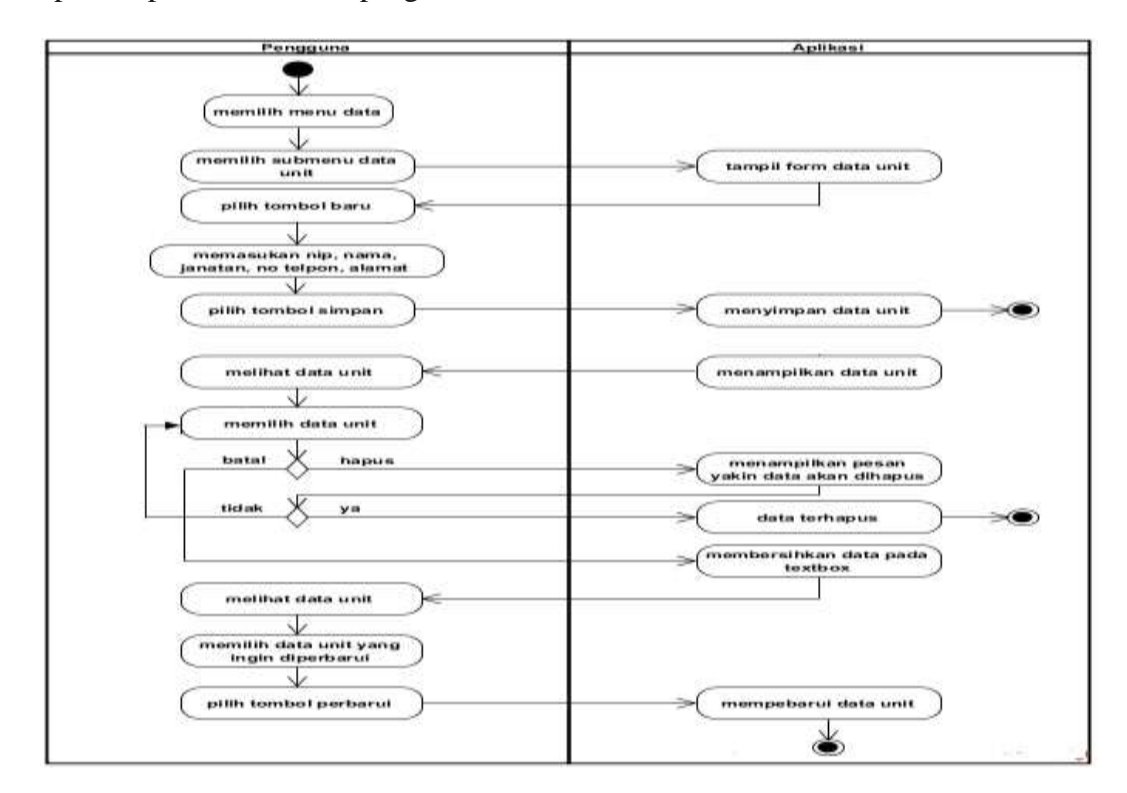

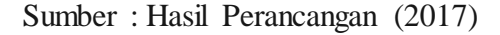

# Gambar III.6 Activity Diagram Data Unit

Pada proses *activity diagram* data unit diatas, terlebih dahulu pengguna memilih menu data, kemudian pengguna memilih sub menu data unit, maka akan tampil form data unit. Kemudian jika pengguna ingin menginput data unit maka pengguna harus klik tombol baru, kemudian pengguna memasukan nip, nama, jabatan, no telpon dan alamat kemudian simpan data unit dengan memilih tombol simpan maka aplikasi akan menyimpan data unit. Kemudian jika pengguna ingin menghapus data maka pengguna memilih tombol hapus yang mana tombol hapus akan menampilkan pesan "yakin data akan dihapus". Kemudian jika pengguna memilih tombol batal maka data yang ada pada textbox akan kembali bersih. Dan apabila pengguna ingin memperbarui data unit maka pengguna memilih tombol

### 5. Activity Diagram Data Barang

Gambar III.7 berikut ini adalah Activity Diagram data barang pada program aplikasi penerimaan dan pengeluaran kas.

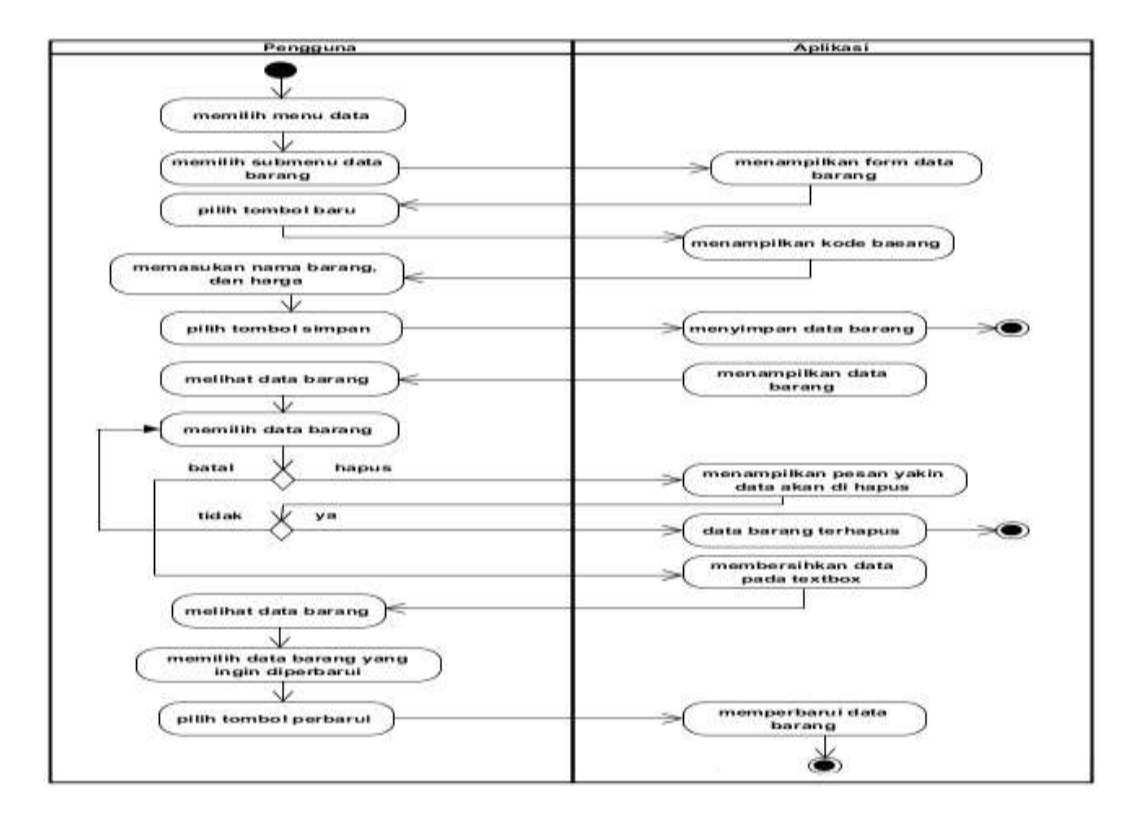

Sumber : Hasil Perancangan (2017)

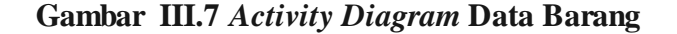

Pada activity diagram data barang diatas, terlebih dahulu pengguna memilih menu data, kemudian pengguna memilih submenu data barang, lalu tampil form data barang. Kemudian untuk menginput data barang, pengguna harus memilih tombol baru dan akan tampil kode barang secara otomatis, kemudian pengguna mengisi nama barang dan harga. Setelah data terisi pengguna harus menyimpan data dengan memilih tombol simpan maka aplikasi akan menyimpan data barang. Jika pengguna ingin menghapus data barang maka pengguna harus memilih tombol hapus yang mana tombol hapus akan menampilkan pesan "yakin data akan dihapus". Kemudian jika pengguna memilih tombol batal maka data yang ada pada textbox kembali bersih. Dan jika pengguna ingin memperbarui data barang. pengguna harus memilih tombol perbarui maka aplikasi akan memperbarui data barang.

### 6. Activity Diagram Data Pengguna

Gambar III.8 berikut ini adalah merupakan Activity Diagram data pengguna pada program aplikasi penerimaan dan pengeluaran kas.

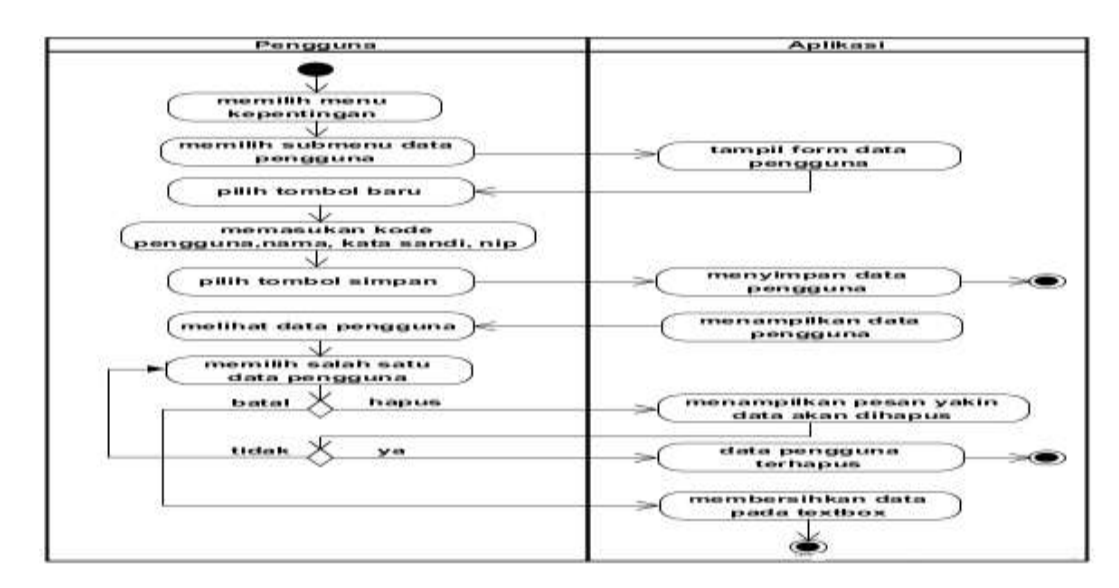

Sumber : Hasil Perancangan (2017)

### Gambar III.8 Activity Diagram Data Pengguna

Pada *Activity Diagram* data pengguna di atas, dijelaskan bahwa pengguna masuk pada aplikasi penerimaan dan pengeluaran kas. pengguna memilih menu kepentingan lalu memilih submenu data pengguna dan aplikasi menampilkan form data pengguna. Kemudian pengguna mengisi data pengguna berupa kode pengguna, nama, jabatan, kata sandi dan nip lalu pengguna memilih tombol simpan maka aplikasi akan menyimpan data pengguna. Jika pengguna ingin menghapus data pengguna maka pengguna memilih tombol hapus dengan menampilkan pesan "yakin data akan dihapus". Dan jika pengguna memilih tombol batal maka data yang ada pada tetbox kembali bersih.

### 7. Activity Diagram Ganti Kata Sandi

Gambar III.9 brikut ini merupakan Activity Diagram ganti kata sandi pada program aplikasi penerimaan dan pengeluaran kas.

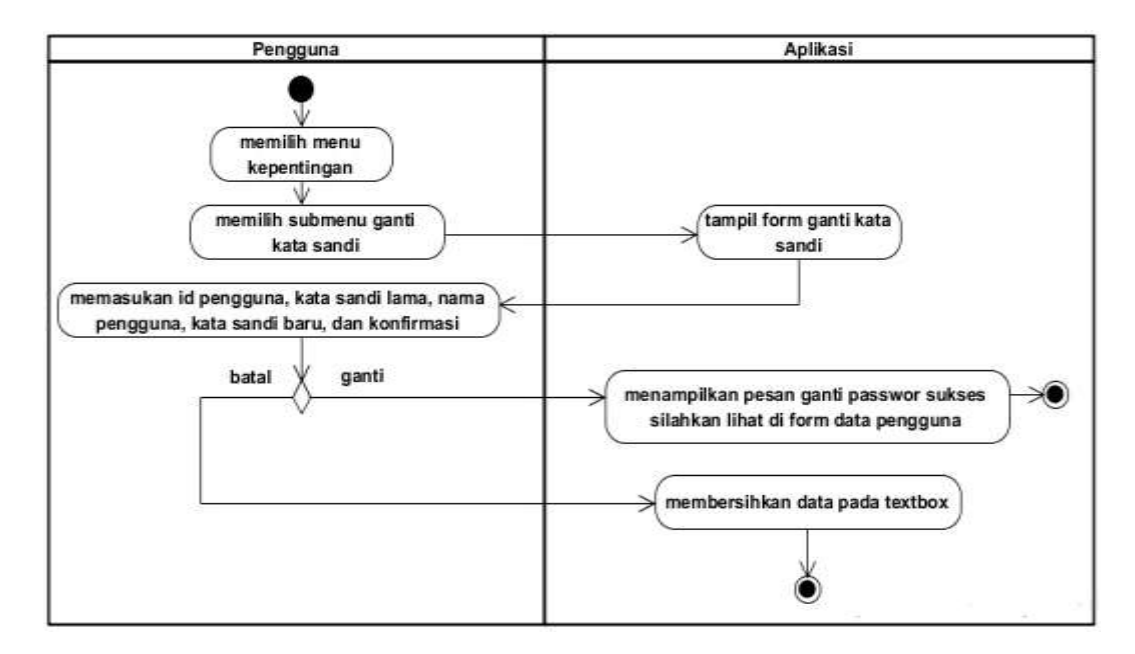

Sumber : Hasil Perancangan (2017)

#### Gambar III.9 Activity Diagram Ganti Kata Sandi

Pada Activity Diagram ganti kata sandi diatas, dapat dijelaskan bahwa pengguna masuk aplikasi penerimaan dan pengeluaran kas, lalu pengguna memilih menu kepentingan dan memilih submenu ganti kata sandi dan aplikasi menampilkan form ganti kata sandi. Kemudian pengguna memasukan id pengguna, nama, kata sandi lama, kata sandi baru, dan konfirmasi, setelah itu pengguna pilih tombol ganti. Dan jika pengguna memilih tombol batal maka data yang ada pada textbox kembali bersih.

### 8. Activity Diagram Transaksi Pembelian

Gambar III.10 berikut ini merupakan *Activity Diagram* transaksi pembelian pada program aplikasi penerimaan dan pengeluaran kas.

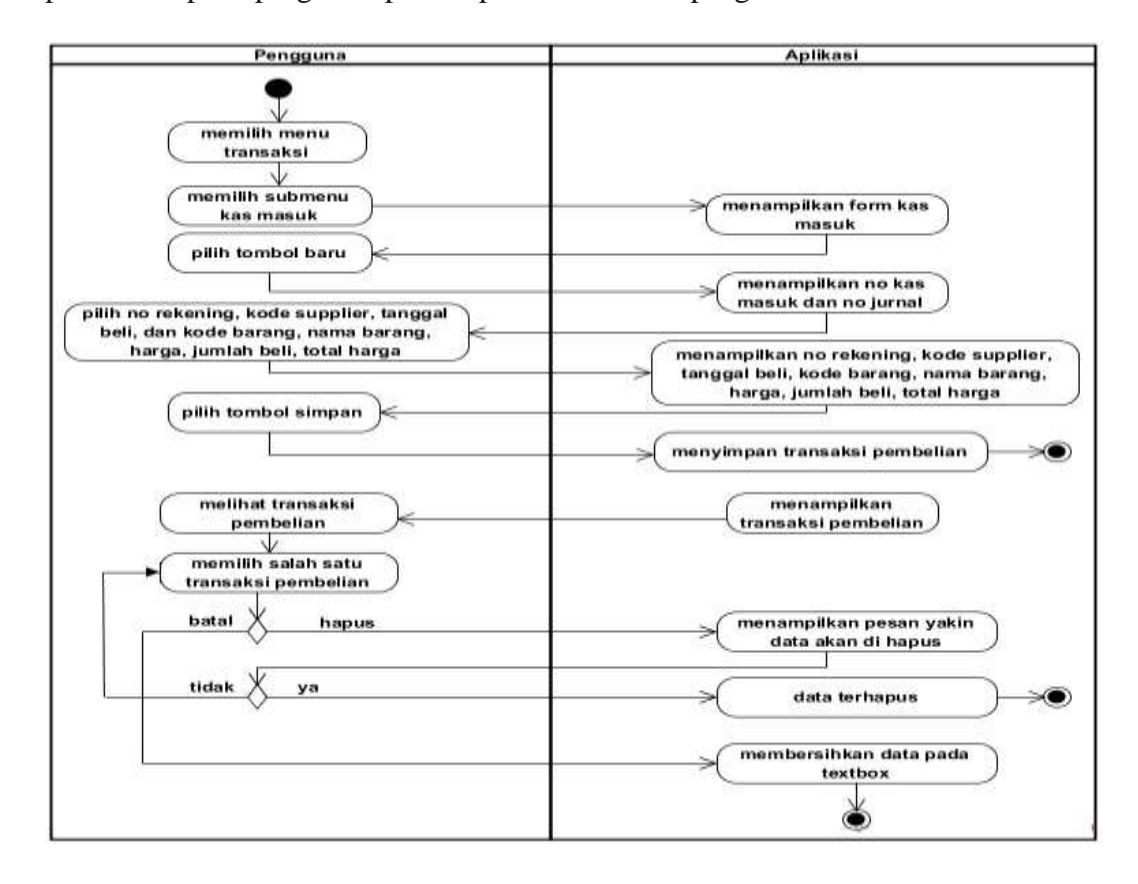

Sumber : Hasil Perancangan (2017)

#### Gambar III.10 Activity Diagram Transaksi Pembelian

Pada Activity Diagram transaksi pembelian diatas, dapat dijelaskan bahwa pengguna masuk pada aplikasi penerimaan dan pengeluaran kas, lalu pengguna memilih menu transaksi dan memilih submenu pembelian dan aplikasi akan menampilkan form pembelian. Kemudian pengguna memilih tombol baru dan akan muncul no nota otomatis, kemudian pengguna memasukan data pembelian berupa no rekening, id supplier, tanggal beli, kode barang, nama barang, harga, jumlah beli, dan total harga kemudian pengguna memilih tombol simpan maka aplikasi akan meyimpan data pembelian. Kemudian apabila pengguna ingin menghapus data pembelian maka pengguna memilih tombol hapus yang mana aplikasi akan menampilkan pesan "yakin data akan dihapus". Kemudian Jika pengguna memilih tombol batal maka data yang ada pada textbox kembali bersih.

# 9. Activity Diagram Transaksi Kas Masuk

Gambar III.11 berikut ini merupakan Activity Diagram kas masuk pada program aplikasi penerimaan dan pengeluaran kas.

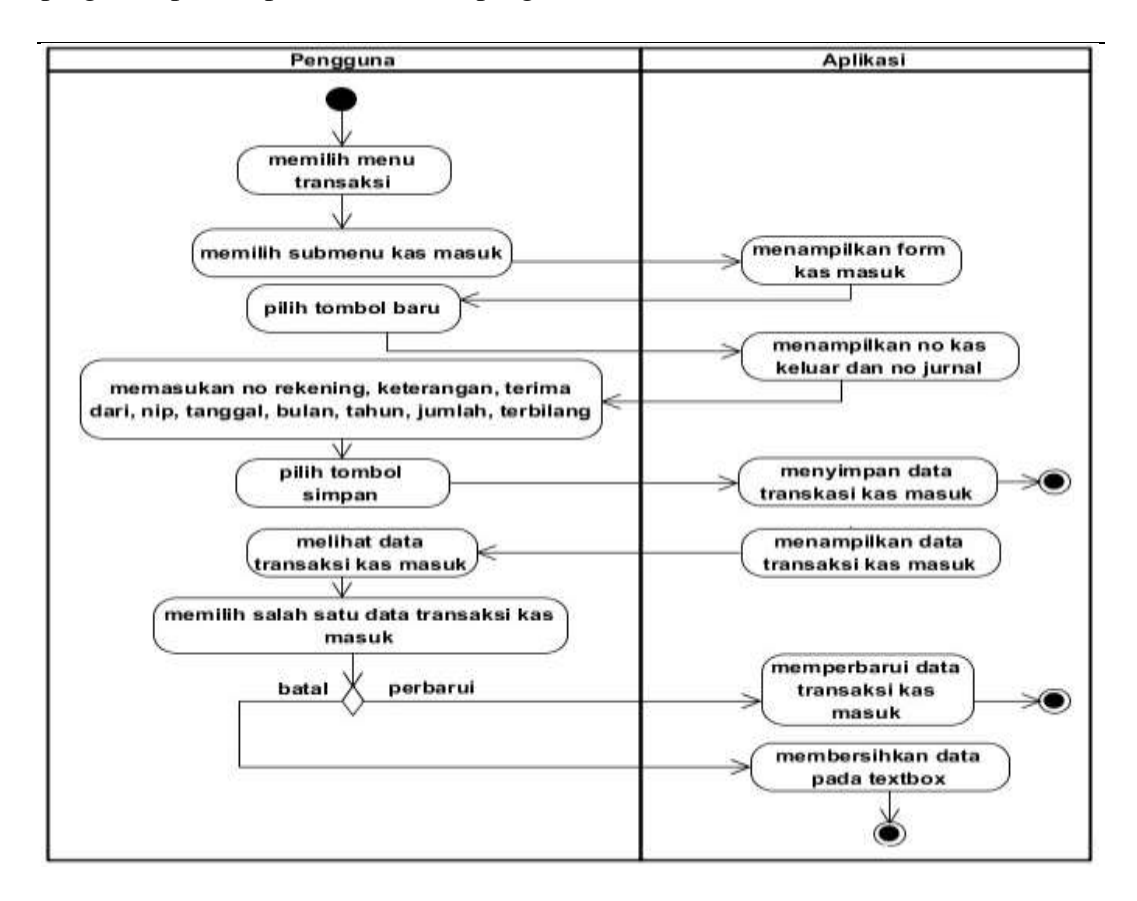

Sumber : Hasil Perancangan (2017)

Gambar III.11 Activity Diasgram Transaksi Kas Masuk

Pada *activity diagram* transaksi kas masuk diatas, dapat dijelaskan bahwa pengguna masuk pada aplikasi penerimaan dan pengeluaran kas dengan memilih menu transaksi dan submenu kas masuk dan aplikasi menampilkan form kas masuk. Kemudian pengguna memilih tombol baru dan aplikasi menampilkan no kas masuk dan no jurnal otomatis, kemudian pengguna memasukan data kas masuk berupa no rekening, keterangan, terima dari, nip, tanggal, bulan, tahun, terbilang. Kemudian pengguna memilih tombol simpan maka aplikasi akan menyimpan data kas masuk. Jika pengguna ingin memperbarui data kas masuk maka pengguna memilih tombol perbarui dan aplikasi akan memperbarui data kas masuk. kemudian jika pengguna memilih tombol batal maka data yang ada pada textbox kembali bersih.

### 10. Activiy Diagram Transaksi Kas Keluar

Gambar III.12 berikut ini merupakan Activity Diagram kas keluar pada program aplikasi penerimaan dan pengeluaran kas.

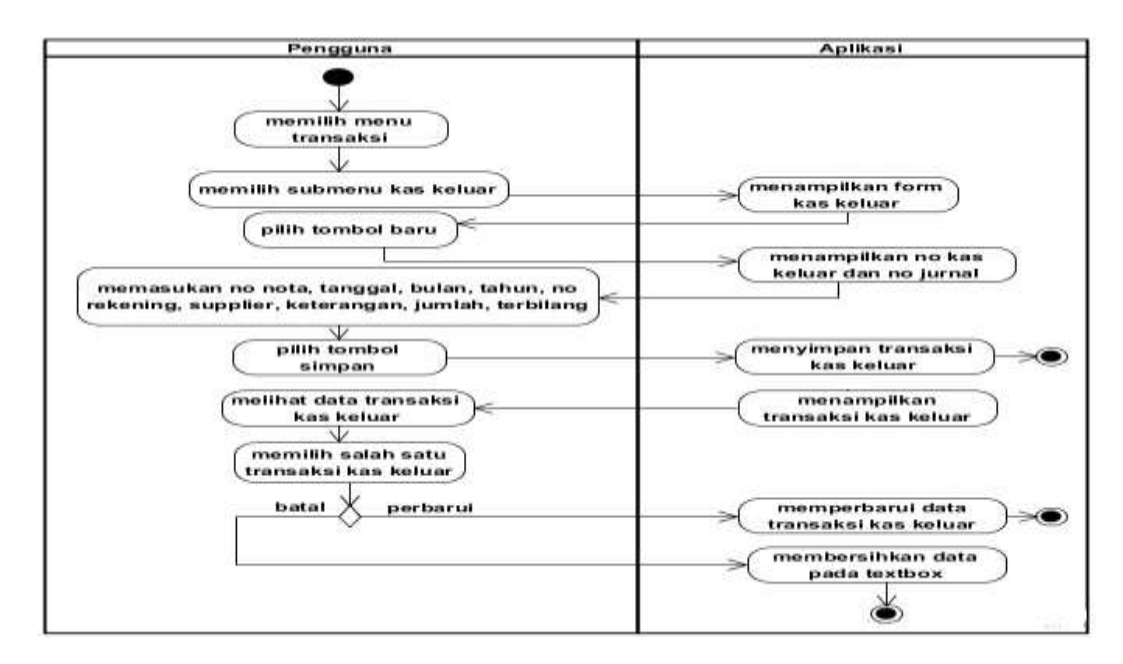

Sumber : Hasil Perancangan (2017)

Gambar III.12 Activity Diagram Transaksi Kas Keluar

Pada activity diagram kas keluar diatas, dapat dijelaskan bahwa pengguna masuk pada aplikasi penerimaan dan pengeluaran kas dengan memilih menu transaksi dan memilih submenu kas keluar dan aplikasi menampilkan form kas keluar. Kemudian jika pengguna memilih tombol baru, maka akan tampil no kas keluar dan no jurnal otomatis, kemudian pengguna mengisi data kas keluar berupa no nota, tanggal, bulan, tahun, no rekening, supplier, jumlah dan terbilang. Kemudian pengguna memilih tombol simpan untuk menyimpan data kas keluar. Jika pengguna ingin memperbarui data kas keluar, maka pengguna memilih tombol perbarui dan aplikasi akan memperbarui data kas keluar. Kemudian jika

### 11. Activity Diagram Buku Besar

Gambar III.13 berikut ini merupakan activity diagram buku besar pada program aplikasi penerimaan dan pengeluaran kas.

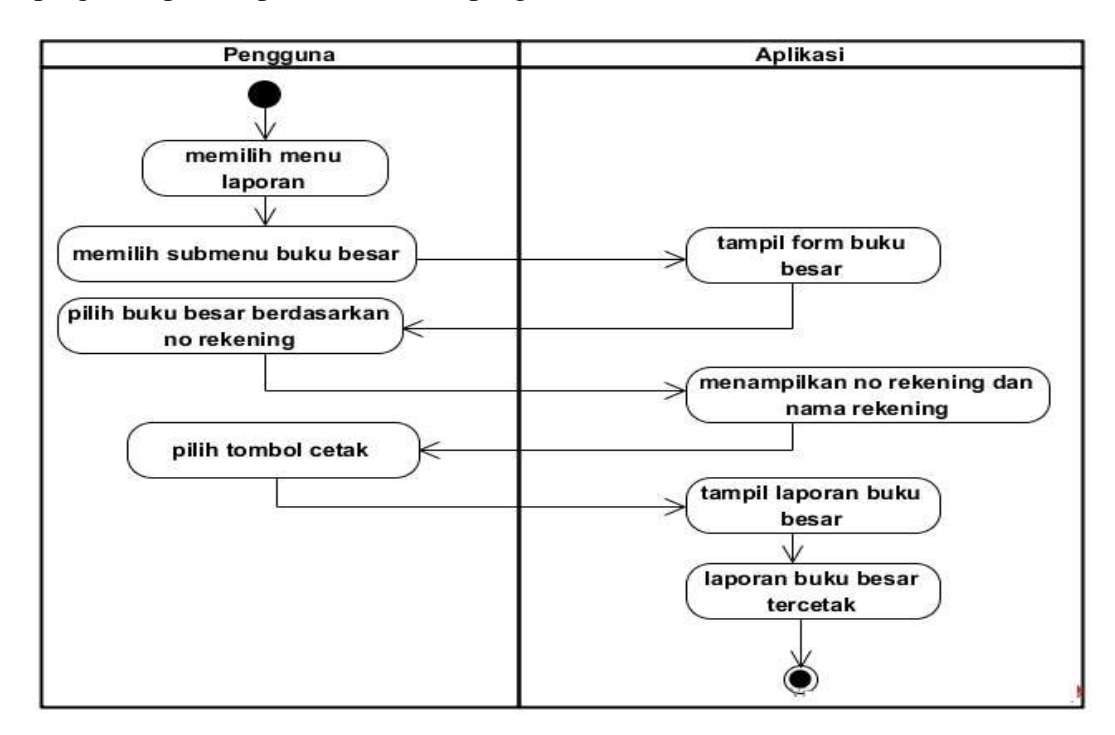

Sumber : Hasil Perancangan (2017)

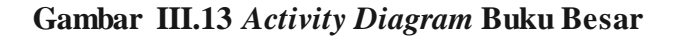

Pada *activity diagram* buku besar diatas, pengguna masuk aplikasi penerimaan dan pengeluaran kas dengan memilih menu laporan dan memilih submenu buku besar dan aplikasi menampilkan form buku besar. Kemudian pengguna memilih buku besar berdasarkan no rekening dan memilih tombol cetak maka buku besar tercetak.

#### 11. Activity Diagram Jurnal Umum

Gambar III.14 berikut ini merupkan Activity Diagram jurnal umum pada program aplikasi penerimaan dan pengeluaran kas.

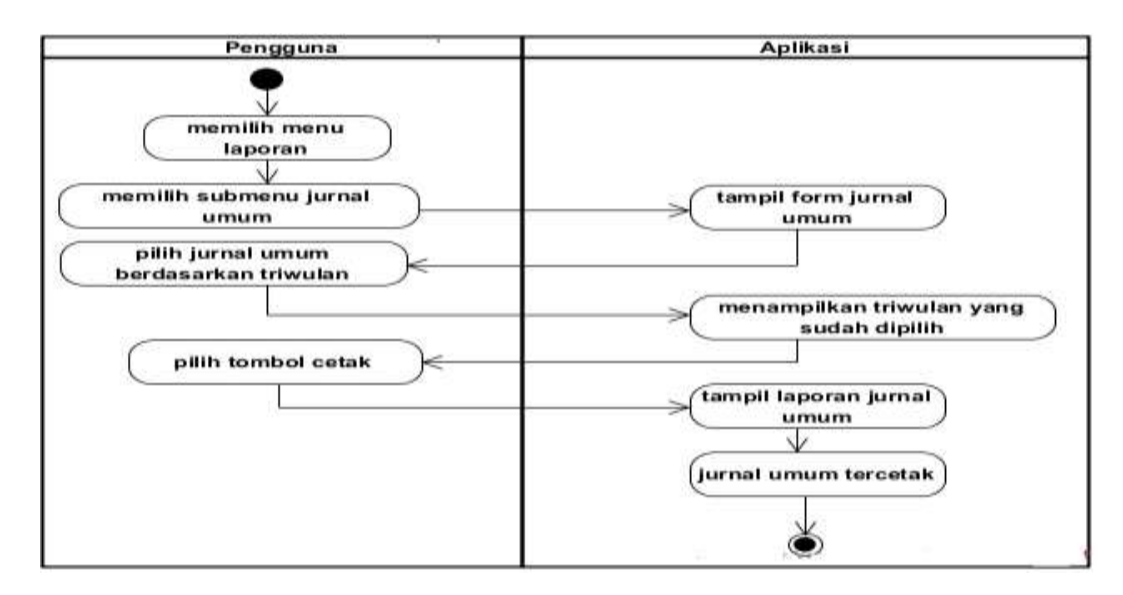

Sumber : Hasil Perancangan (2017)

### Gambar III.14 Activity Diagram Jurnal Umum

Pada *activity diagram* jurnal umum diatas, dapat dijelaskan bahwa pengguna masuk pada aplikasi penerimaan dan pengeluaran kas, lalu pengguna memilih menu laporan dan memilih submenu jurnal umum dan aplikasi menampilkan form jurnal umum. Kemudian pengguna memilih jurnal umum berdasarkan triwulan yang mana aplikasi akan menampilkan triwulan yang sudah dipilih oleh pengguna. Kemudian pengguna memilih tombol cetak dan jurnal umum tercetak.

# 3.4. Desain

# 3.4.1. Entity Relantionship Diagram (ERD)

Gambar III.15 berikut ini merupakan Entity Relationship Diagram pada program aplikasi penerimaan dan pengeluaran kas.

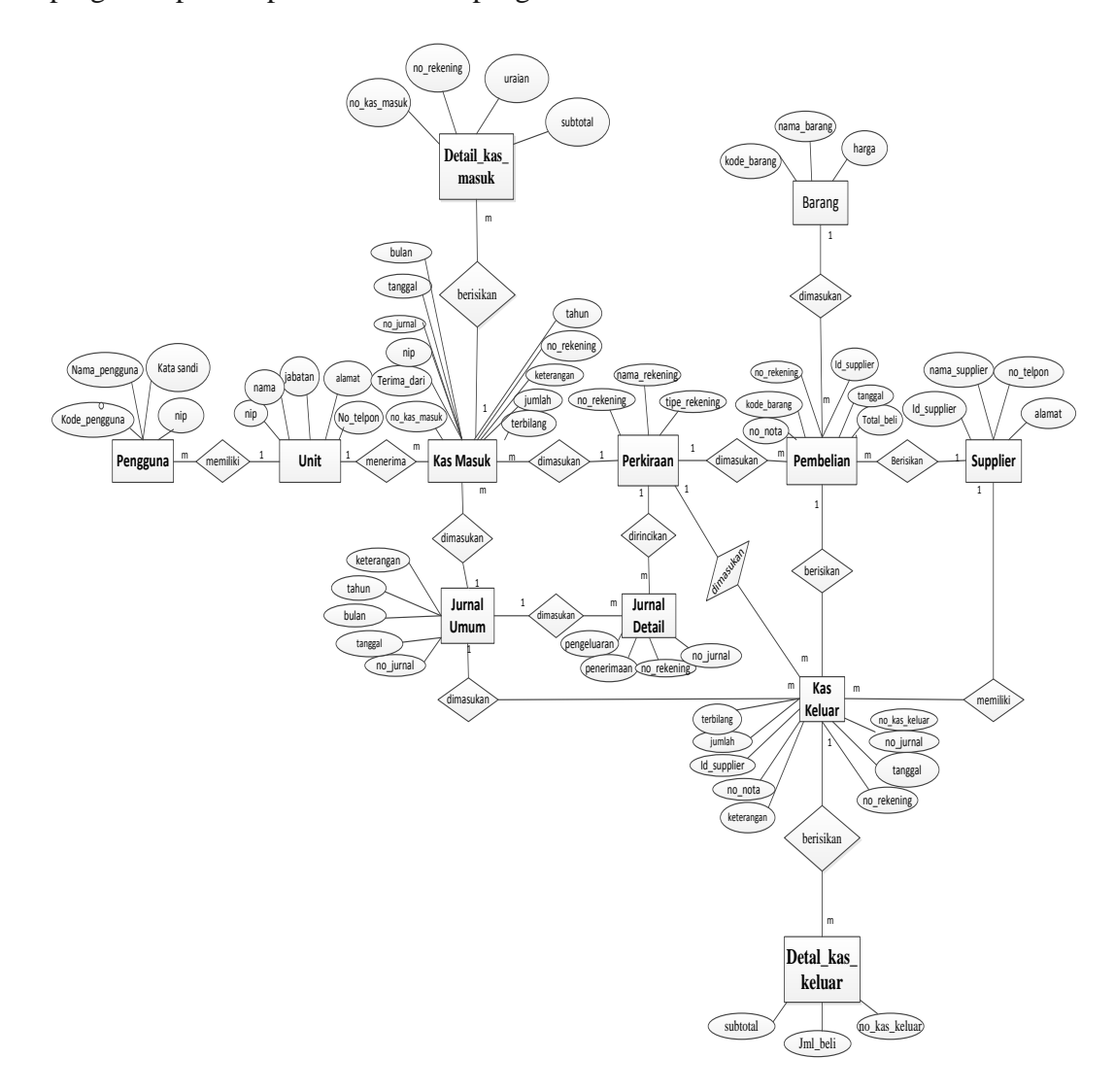

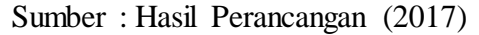

# Gambar III.15 Entity Relatoinship Diagram

Pada *Entity Relationship Diagram* yang ada pada aplikasi penerimaan dan pengeluaran kas Kantor Unit Pelaksana Teknis Dinas Pendidikan Pemuda dan Olahraga Nanga Tepuai yang mana pengguna memiliki satu nip, unit memiliki satu nip, kas masuk dimasukan pada perkiraan berupa no rekening, perkiraan dirincikan pada jurnal detail berupa no rekening, perkiraan dimasukan pada kas keluar berupa no rekening, jurnal detail dimasukan ke dalam jurnal umum berupa no jurnal, perkiraan dimasukan pada pembelian berupa no rekening, pembelian dimasukan pada barang berupa kode barang, pembelian berisikan supplier berupa id supplier, pembelian dimasukan pada kas keluar berupa no nota, supplier memiliki kas keluar berupa id supplier, kas keluar di masukan pada jurnal umum berupa no jurnal.

### 3.4.2. Logical Record Structure (LRS)

Gambar III.16 berikut ini merupakan Logical Record Stucture (LRS) pada program aplikasi penerimaan dan pengeluaran kas.

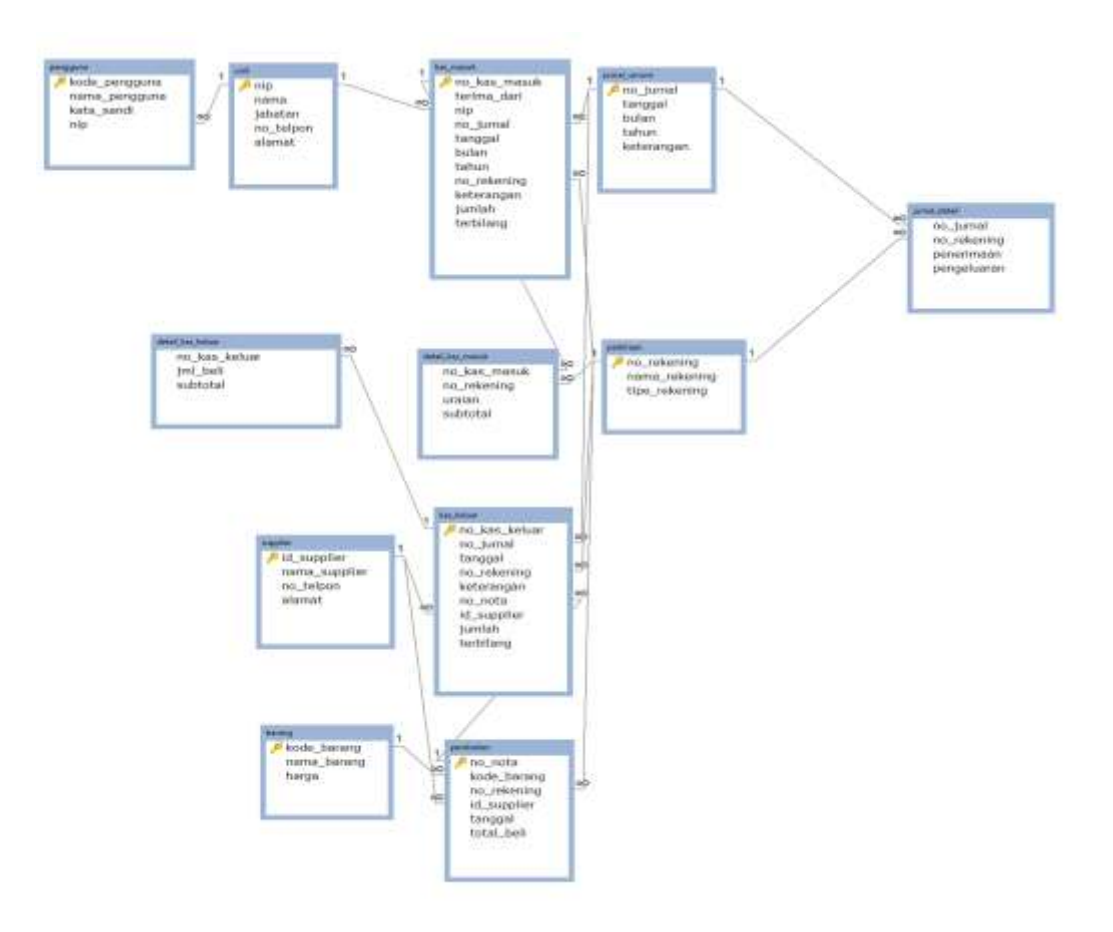

Sumber : Hasil Perancangan (2017).

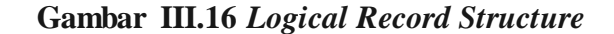

Pada gambar III.15 *Logical Record Structure* aplikasi penerimaan dan pengeluaran kas pada Kantor Unit Pelaksana Teknis Dinas Pendidikan Pemuda dan Olahraga Nanga Tepuai, *Logical Record Structure* merupakan komponen yang penting dalam pembuatan aplikasi. Berikut adalah *Logical Record Structure* aplikasi penerimaan dan pengeluaran kas yang memiliki sepuluh tabel yang saling berelasi. Adapun sepuluh tabel tersebut yaitu tabel pengguna, tabel unit, tabel barang, tabel supplier, tabel perkiraan, tabel pembelian, tabel kas masuk, tabel kas keluar, tabel jurnal detail, tabel jurnal umum.

# 3.4.3. Spesifikasi File

Berdasarkan hasil file diatas maka dibuatlah sebuah *database* sebagai berikut:

1. Tabel Pengguna

| Nama File       | : Data Pengguna    |
|-----------------|--------------------|
| Akronim         | : pengguna         |
| Tipe File       | : File Master      |
| Akses File      | : Random           |
| Organisasi File | : Index Sequential |
| Media File      | : Hardisk          |
| Panjang Record  | : 45 byte          |
| File Key        | : kode_pengguna    |
| Software        | : MySQL            |

| No | Elemen Data                             | Akronim             | Type    | File Size | Keterangan   |
|----|-----------------------------------------|---------------------|---------|-----------|--------------|
|    |                                         |                     |         | _         | U            |
| 1  | Kode pengguna                           | kode pengguna       | Char    | 5         | Primarv Kev  |
|    | F 20                                    | _r 20               |         | -         |              |
| 2  | Nama pengguna                           | nama pengguna       | Varchar | 10        |              |
|    | - · · · · · · · · · · · · · · · · · · · | P                   |         |           |              |
| 3  | Kata sandi                              | kata sandi          | Varchar | 10        |              |
| _  |                                         | ····· <b>_</b> ···· |         | -         |              |
| 4  | NIP                                     | nip                 | Char    | 20        | Foreign Key  |
| ·  |                                         | r                   | Cinni   |           | 1 0.000 1109 |

# Tabel III.1 Spesifikasi Tabel Pengguna

Sumber: Hasil Perancangan (2017)

2. Tabel Unit

| Nama File       | : Data unit        |
|-----------------|--------------------|
| Akronim         | : unit             |
| Tipe File       | : File Master      |
| Akses File      | : Random           |
| Organisasi File | : Index Sequential |
| Media File      | : Hardisk          |
| Panjang Record  | : 95 byte          |
| File Key        | : nip              |
| Software        | : MySQL            |

# Tabel III.2 Spesifikasi Tabel Unit

| No | Elemen Data | Akronim | Туре    | File Size | Keterangan  |
|----|-------------|---------|---------|-----------|-------------|
| 1  | Nip         | nip     | Char    | 20        | Primary Key |
| 2  | Nama        | nama    | Varchar | 15        |             |
| 3  | Jabatan     | jabatan | Varchar | 15        |             |
| 4  | No telpon   | telpon  | Varchar | 15        |             |
| 5  | Alamat      | alamat  | Varchar | 30        |             |

Sumber: Hasil Perancangan (2017)

3. Tabel barang

| Nama File       | : Data Barang      |
|-----------------|--------------------|
| Akronim         | : barang           |
| Tipe File       | : File Master      |
| Akses File      | : Random           |
| Organisasi File | : Index Sequential |
| Media File      | : Hardisk          |
| Panjang Record  | : 25 <i>byte</i>   |
| File Key        | : kode_barang      |
| Software        | : MySQL            |

# Tabel III.3 Spesifikasi Tabel Barang

| No | Elemen Data | Akronim     | Туре    | File Size | Keterangan  |
|----|-------------|-------------|---------|-----------|-------------|
| 1  | Kode barang | kode_barang | Char    | 5         | Primary Key |
| 2  | Nama barang | nama_barang | varchar | 15        |             |
| 3  | Harga       | harga       | Double  |           |             |

Sumber: Hasil Perancangan (2017)

4. Tabel Supplier

| Nama File       | : Data supplier    |
|-----------------|--------------------|
| Akronim         | : Supplier         |
| Tipe File       | : File Master      |
| Akses File      | : Random           |
| Organisasi File | : Index Sequential |
| Media File      | : Hardisk          |
| Panjang Record  | : 60 byte          |
| File Key        | : id_supplier      |

| Tab         | el III. | 4        |
|-------------|---------|----------|
| Spesifikasi | Tabel   | Supplier |

| No | Elemen Data   | Akronim       | Туре    | File Size | Keterangan  |
|----|---------------|---------------|---------|-----------|-------------|
| 1  | Id supplier   | id_supplier   | Char    | 5         | Primary Key |
| 2  | Nama supplier | nama_supplier | Varchar | 10        |             |
| 3  | No telpon     | telpon        | Varchar | 15        |             |
| 4  | Alamat        | alamat        | Varchar | 30        |             |

Sumber: Hasil Perancangan (2017)

# 5. Tabel Perkiraan

| Nama File       | : Data Rekening    |
|-----------------|--------------------|
| Akronim         | : perkiraan        |
| Tipe File       | : File Master      |
| Akses File      | : Random           |
| Organisasi File | : Index Sequential |
| Media File      | : Hardisk          |
| Panjang Record  | : 75 byte          |
| File Key        | : no_rekening      |
| Software        | : MySQL            |

# Tabel III.5 Spesifikasi Tabel Perkiraan

| No | Elemen Data   | Akronim       | Туре    | File Size | Keterangan  |
|----|---------------|---------------|---------|-----------|-------------|
| 1  | No rekening   | no_rekening   | Char    | 15        | Primary Key |
| 2  | Nama rekening | nama_rekening | Varchar | 30        |             |
| 3  | Tipe rekening | tipe_rekening | Varchar | 30        |             |

Sumber: Hasil Perancangan (2017)

# 6. Tabel Pembelian

| Nama File       | : Pembelian        |
|-----------------|--------------------|
| Akronim         | : pembelian        |
| Tipe File       | : File Master      |
| Akses File      | : Random           |
| Organisasi File | : Index Sequential |
| Media File      | : Hardisk          |
| Panjang Record  | : 40 byte          |
| File Key        | : no_nota          |
| Software        | : MySQL            |

# Tabel III.6 Spesifikasi Tabel Pembelian

| No | Elemen Data | Akronim     | Туре    | File Size | Keterangan  |
|----|-------------|-------------|---------|-----------|-------------|
| 1  | No nota     | no_nota     | Char    | 5         | Primary Key |
| 2  | No rekening | no_rekening | Char    | 5         | Foreign Key |
| 3  | Kode barang | kode_barang | Char    | 15        | Foreign Key |
| 4  | Id supplier | id_supplier | Char    | 5         | Foreign Key |
| 5  | Tanggal     | tanggal     | Varchar | 10        |             |
| 6  | Total beli  | total_beli  | Double  |           |             |

Sumber: Hasil Perancangan (2017)

7. Tabel Detail Kas Masuk

| Nama File       | : Detail Kas Masuk |
|-----------------|--------------------|
| Akronim         | : detail_kas_masuk |
| Tipe File       | : File Master      |
| Akses File      | : Random           |
| Organisasi File | : Index Sequential |

| Media File     | : Hardisk |
|----------------|-----------|
| Panjang Record | : 80 byte |
| File Key       | : -       |
| Software       | : MySQL   |

# Tabel III.7 Spesifikasi Tabel Detail Kas Masuk

| No | Elemen Data  | Akronim      | Туре    | File Size | Keterangan  |
|----|--------------|--------------|---------|-----------|-------------|
| 1  | No kas masuk | no_kas_masuk | Char    | 5         | Foreign Key |
| 2  | No rekening  | no_rekening  | Char    | 15        | Foreign Key |
| 3  | Uraian       | uraian       | Varchar | 60        |             |
| 4  | Subtotal     | subtotal     | Double  |           |             |

Sumber : Hasil Perancangan (2017)

8. Tabel Kas Masuk

| Nama <i>File</i>       | : Kas Masuk        |
|------------------------|--------------------|
| Akronim                | : kas_masuk        |
| Tipe File              | : File Master      |
| Akses File             | : Random           |
| Organisasi <i>File</i> | : Index Sequential |
| Media File             | : Hardisk          |
| Panjang Record         | : 216 byte         |
| File Key               | : no_kas_masuk     |
| Software               | : MySQL            |

| No | Elemen Data  | Akronim      | Туре    | File<br>Size | Keterangan  |
|----|--------------|--------------|---------|--------------|-------------|
| 1  | No Kas Masuk | no_kas_masuk | Char    | 5            | Primary Key |
| 2  | Terima dari  | terima_dari  | Varchar | 15           |             |
| 3  | Nip          | nip          | Char    | 20           | Foreign Key |
| 4  | No jurnal    | no_jurnal    | Char    | 5            | Foreign Key |
| 5  | Tanggal      | tanggal      | Varchar | 11           |             |
| 6  | Bulan        | bulan        | Varchar | 10           |             |
| 7  | Tahun        | tahun        | Varchar | 5            |             |
| 8  | No rekening  | no_rekening  | Char    | 15           | Foreign Key |
| 10 | Keterangan   | keterangan   | Varchar | 60           |             |
| 11 | Jumlah       | jumlah       | Double  |              |             |
| 12 | Terbilang    | terbilang    | Varchar | 70           |             |

# Tabel III.8 Spesifikasi Tabel Kas Masuk

Sumber: Hasil Perancangan (2017)

# 9. Tabel Detail Kas Keluar

| Nama <i>File</i>       | : Detail Kas Keluar |
|------------------------|---------------------|
| Akronim                | : detail_kas_keluar |
| Tipe File              | : File Master       |
| Akses File             | : Random            |
| Organisasi <i>File</i> | : Index Sequential  |
| Media File             | : Hardisk           |
| Penjang Record         | : 25 byte           |
| File Key               | :                   |
| Software               | : MySQL             |

| No | Elemen Data | Akronim  | Туре    | File Size | Keterangan  |
|----|-------------|----------|---------|-----------|-------------|
| 1  | No nota     | no_nota  | Char    | 5         | Foreign Key |
| 2  | Jumlah Beli | jml_beli | Varchar | 20        |             |
| 3  | Subtotal    | subtotal | Double  |           |             |

Tabel III.9 Spesifikasi Tabel Detail Kas Keluar

Sumber : Hasil Perancangan (2017)

10. Tabel Kas Keluar

| Nama File       | : Kas Keluar       |
|-----------------|--------------------|
| Akronim         | : kas_keluar       |
| Tipe File       | : File Master      |
| Akses File      | : Random           |
| Organisasi File | : Index Sequential |
| Media File      | : Hardisk          |
| Penjang Record  | : 106 <i>byte</i>  |
| File Key        | : no_kas_keluar    |
| Software        | : MySQL            |

# Tabel III.10 Spesifikasi Tabel Kas Keluar

| No | Elemen Data   | Akronim       | Туре    | File Size | Keterangan  |
|----|---------------|---------------|---------|-----------|-------------|
| 1  | No Kas Keluar | no_kas_keluar | Char    | 5         | Primary Key |
| 2  | No jurnal     | no_jurnal     | Char    | 5         | Foreign Key |
| 3  | Tanggal       | tanggal       | Varchar | 11        |             |
| 6  | No rekening   | no_rekening   | Char    | 15        | Foreign Key |
| 7  | Keterangan    | keterangan    | Varchar | 60        |             |
| 8  | No nota       | no_nota       | Char    | 5         | Foreign Key |
| 9  | Id supplier   | id_supplier   | Char    | 5         | Foreign Key |

| 10 | Jumlah    | jumlah    | Double  |    |  |
|----|-----------|-----------|---------|----|--|
| 11 | Terbilang | terbilang | Varchar | 70 |  |

Sumber: Hasil Perancangan (2017)

11. Tabel Jurnal Detail

| Nama File       | : Jurnal Detail    |
|-----------------|--------------------|
| Akronim         | : jurnal_detail    |
| Tipe File       | : File Master      |
| Akses File      | : Random           |
| Organisasi File | : Index Sequential |
| Media File      | : Hardisk          |
| Panjang Record  | : 15 <i>byte</i>   |
| File Key        | :-                 |
| Software        | : MySQL            |

# Tabel III.11 Spesifikasi Jurnal Detail

| No | Elemen Data | Akronim     | Туре   | File Size | Keterangan  |
|----|-------------|-------------|--------|-----------|-------------|
| 1  | No jurnal   | no_jurnal   | Char   | 5         | Foreign Key |
| 2  | No rekening | no_rekening | Char   | 15        | Foreign Key |
| 3  | Penerimaan  | penerimaan  | Double |           |             |
| 4  | Pengeluaran | pengeluaran | Double |           |             |

Sumber: hasil perancangan (2017)

# 12. Tabel Jurnal Umum

| Nama <i>File</i> | : Jurnal Umum |
|------------------|---------------|
| Akronim          | : jurnal_umum |
| Tipe File        | : File Master |
| Akses File       | : Random      |

| Organisasi File | : Index Sequential |
|-----------------|--------------------|
| Media File      | : Hardisk          |
| Panjang Record  | : 91 <i>byte</i>   |
| File Key        | : no_jurnal        |
| Software        | : MySQL            |

# Tabel III.12 Spesifikasi Jurnal Umum

| No | Elemen Data | Akronim    | Туре    | File Size | Keterangan  |
|----|-------------|------------|---------|-----------|-------------|
| 1  | No jurnal   | no_jurnal  | Char    | 5         | Primary Key |
| 2  | Tanggal     | tanggal    | Varchar | 11        |             |
| 3  | Bulan       | bulan      | Varchar | 10        |             |
| 4  | Tahun       | tahun      | Varchar | 5         |             |
| 5  | Keterangan  | keterangan | Varchar | 60        |             |

Sumber: Hasil Perancangan (2017)

# 3.4.4. User Interface

Berikut ini merupakan *user interface* dari program aplikasi penerimaan dan pengeluaran kas.

# 1. Form Masuk

Gambar III.17 berikut ini merupakan form masuk pada program aplikasi penerimaan dan pengeluaran kas pada Kantor Unit Pelaksana Teknis Dinas Pendidikan Pemuda Dan Olahraga Nanga Tepuai.

| SILAIRAN MASURAN | ID PERSONA DAR                       | KATA SANDI ANDA |
|------------------|--------------------------------------|-----------------|
|                  | Kode Pengguna<br>Kata Sandi<br>Macuk | Tatat           |

Sumber : Hasil Perancangan (2017)

# Gambar III.17 Form Masuk

# 2. Form Menu Utama

Gambar III.18 berikut ini merupakan form menu utama pada program aplikasi penerimaan dan pengeluaran kas pada Kantor Unit Pelaksana Teknis Dinas Pendidikan Pemuda dan Olahraga Nanga Tepuai.

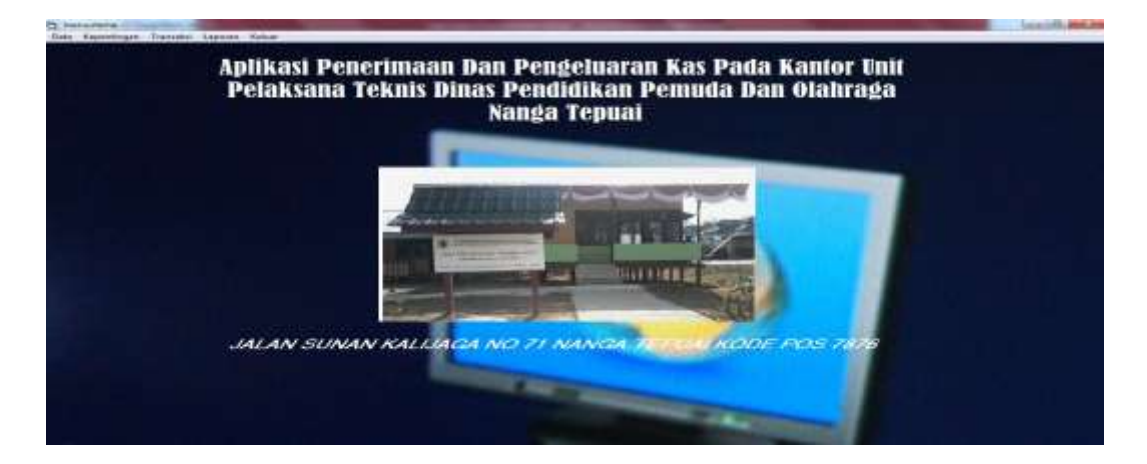

Sumber : Hasil Perancangan (2017)

# Gambar III.18 Form Menu Utama

# 3. Form Data Rekening

Gambar III.19 berikut ini merupakan form data rekening pada program aplikasi penerimaan dan pengeluaran kas pada Kantor Unit Pelaksana Teknis Dinas Pendidikan Pemuda dan Olahraga.

| na Rekenin            | 9                 |                                  |          |  |
|-----------------------|-------------------|----------------------------------|----------|--|
| and the second second |                   | A STREET                         |          |  |
| e Rekening            |                   |                                  | <u>_</u> |  |
| no_reker              | ing nama_rekei    | tipe_rekenir                     |          |  |
| 5.2.2.01.0            | 1 Belanja ATI     | biaya biaya                      |          |  |
| 5.2.2.01.0            | 4 Belanja Per     | bieya bieye                      |          |  |
| 5.2.2.01.0            | 5 Belanja Per     | biaya biaya                      |          |  |
| 5.2.2.06.0            | 1 Belanja Cet     | biaya biaya                      |          |  |
| 5.2.2.06.0            | 2 Belanja Per     | biaya biaya                      |          |  |
|                       | a 100 1 1 1 1 1 1 | the first strengthe transmission |          |  |

Sumber : Hasil Perancangan (2017)

# Gambar III.19 Form Data Rekening

# 4. Form Data Supplier

Gambar III.20 berikut ini merupakan form data supplier pada program aplikasi penerimaaan dan pengeluaran kas pada Kantor Unit Pelaksana Teknis Dinas Pendidikan Pemuda Dan Olahraga Nanga Tepuai.

|   | Nama S<br>No Telp | upplier<br>on                   |                                              |                                                     |                                                  |   |  |
|---|-------------------|---------------------------------|----------------------------------------------|-----------------------------------------------------|--------------------------------------------------|---|--|
|   | Alamat            | d_supplier<br>201<br>202<br>203 | nama_suppl<br>Tole<br>Cik Tema<br>Pak Samzul | no_telpon<br>081526356/<br>0812774947<br>0812789905 | alamat<br>Nanga Tepi<br>Nanga Tepi<br>Nanga Tepi | - |  |
| 5 |                   | 203                             | Pak Samzul                                   | 0812789905                                          | Nanga Tepi.                                      |   |  |

Sumber : Hasil Perancangan (2017)

# Gambar III.20 Form Data Supplier

# 5. Form Data Unit

Gambar III.21 berikut ini meripakan form data unit pada program aplikasi penerimaan dan pengeluaran kas pada Kantor Unit Pelaksana Teknis Dinas Pendidikan Pemuda Dan Olahraga Nanga Tepuai.

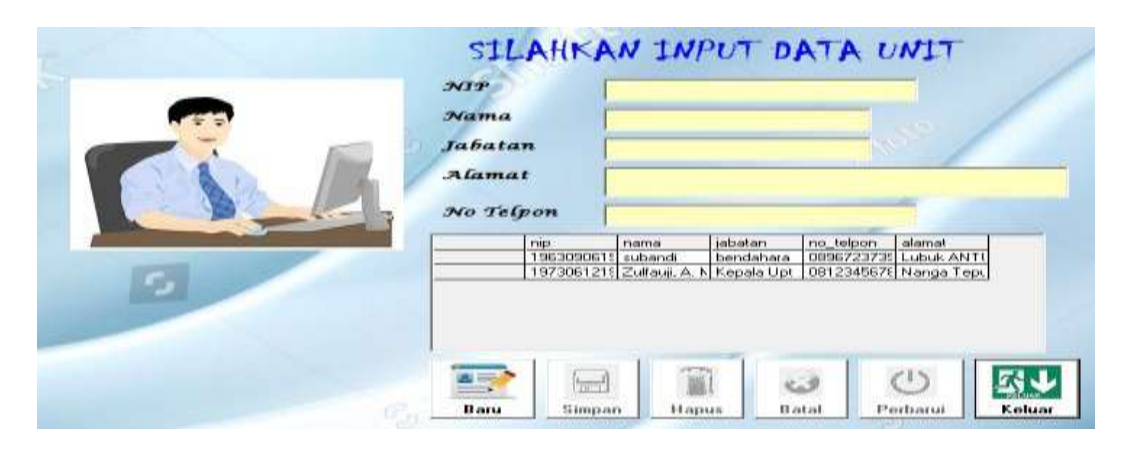

Sumber : Hasil Perancangan (2017)

# Gambar III.21 Form Data Unit

# 6. Form Data Barang

Gambar III.22 berikut ini merupakan form data unit pada program aplikasi penerimaan dan pengeluaran kas pada Kantor Unit Pelaksana Teknis Dinas Pendidikan Pemuda Dan Olahraga Nanga Tepuai

|                                                                                                    | Nama<br>Harge | Barang<br>A |              |        | 19  | 7    |
|----------------------------------------------------------------------------------------------------|---------------|-------------|--------------|--------|-----|------|
| The state of the state of the s | 1             | kode baran  | nama bararl  | hargal | 101 |      |
| the second second second second second second second second second second second second second second second se                                                                                                    | 10            | BOI         | Bim Kertas F | 65000  |     |      |
|                                                                                                    |               | 802         | Ktk polpen r | 32500  |     |      |
|                                                                                                    |               | 803         | Ketrik Hitam | 250000 |     |      |
|                                                                                                    |               | B04         | Lempox       | 20000  |     |      |
|                                                                                                    | 1             | 805         | 2 BIM kerta: | 70000  |     |      |
| 5                                                                                                    |               |             |              |        |     |      |
|                                                                                                    |               |             |              |        | 0   | 53.1 |

Sumber : Hasil Perancangan (2017)

# Gambar III.22 Form Data Barang

### 7. Form Data Pengguna

Gambar III.23 berikut ini merupakan form data pengguna pada program aplikasi penerimaan dan pengeluaran kas pada Kantor Unit Pelaksana Teknis Dinas Pendidikan Pemuda Dan Olahraga Nanga Tepuai.

| S_ | Kode<br>Nam<br>Kata<br>NIP | Pe<br>a<br>Sc | inggur<br>Indi        | va                    |                    |                           |
|----|----------------------------|---------------|-----------------------|-----------------------|--------------------|---------------------------|
|    |                            | *             | kode penggun<br>admin | nama pendaun<br>admin | kata sandi<br>bura | nip<br>196309061990031011 |
|    |                            |               |                       |                       |                    | <b>2</b>                  |

Sumber : Hasil Perancangan (2017)

### Gambar III.23 Form Data Pengguna

### 8. Form Ganti Kata Sandi

Gambar III.24 berikut ini merupakan form ganti kata sandi pada program aplikasi penerimaan dan pengeluaran kas pada Kantor Unit Pelaksana Teknis Dinas Pendidikan Pemuda Dan Olahraga Nanga Tepuai.

| d Penggun  | a J    |         |        |
|------------|--------|---------|--------|
| kata Sandi | Lama   |         |        |
| vama Peng  | guna [ | A STATE |        |
| cata Sandi | Baru   |         | - K-1- |
| confirmasi |        |         |        |
|            |        |         |        |

Sumber : Hasil Perancangan (2017)

# Gambar III.24 Form Data Pengguna

# 9. Form Transaksi Pembelian

Gambar III.25 berikut ini merupakan form transaksi pembelian pada program aplikasi penerimaan dan pengeluaran kas pada Kantor Unit Pelaksana Teknis Dinas Pendidikan Pemuda Dan Olahraga Nanga Tepuai.

| *           |        |              |             |             | TRAN       | SAKSI PE   | MBELIAN     | BARAN | a                                                                                                    |               |
|-------------|--------|--------------|-------------|-------------|------------|------------|-------------|-------|----------------------------------------------------------------------------------------------------|---------------|
| io Nota     |        | No Relientin | ¢           | -           | _          | Kode Suppl | ler         |       | Tanggal Bell                                                                                                    |               |
| v106        | 10     |              | р           |             |            |            | 2           |       | 06/08/2017                                                                                                    |               |
| Code Barang | P      | ams Barang   | 1           | Harga       | Jun        | dah Beli   | Total Harga |       | -                                                                                                    |               |
|             | pillib |              |             |             |            | ente       | 0           | enter | and the second second s | the first Sec |
| 10          | o_nola | Node_baran   | no_relienin | id supplier | tanggal    | total_bell | - 10        | -     | Sector Sector                                                                                                    | A             |
| N           | 101    | 801          | 52201.01    | P01         | 03/01/2017 | 65000      |             | 1     |                                                                                                    |               |
| N           | T02    | 802          | 5.2.2.01.01 | P01         | 05/01/2017 | 65000      |             |       |                                                                                                    |               |
| N           | T03    | 803          | 5.2.2.01.01 | PD1         | 06/01/2017 | 256000     |             | 5     | - A CARE AND A                                                                                                    |               |
| N           | 104    | 10.05        | 52201.01    | PUT         | 08/07/2017 | 20000      |             |       | A Designed to                                                                                                    |               |
| N           | 105    | 1805         | 5220101     | 1901        | 11/01/2017 | 70000      |             |       | VERE                                                                                                    |               |

Sumber : Hasil Perancangan (2017)

Gambar III.25 Form Pembelian

## **10. Form Transaksi Kas Masuk**

Gambar III.26 berikut ini merupakan form transaksi kas masuk pada program aplikasi penerimaan dan pengeluaran kas pada Kantor Unit Pelaksana Teknis Dinas Pendidikan Pemuda Dan Olahraga Nanga Tepuai.

| 8                                                                                                    | *                                                                                                    | асан болан к                                                                                                    | NA<br>ALAMAGA /<br>TRANSA                                                                                                    | NGA TEPU<br>10 71 NANGA<br>KSI KAS M | AI<br>TEPUAL   | KODE PC       | 5 7878     |                |             |      |
|----------------------------------------------------------------------------------------------------|----------------------------------------------------------------------------------------------------|----------------------------------------------------------------------------------------------------|----------------------------------------------------------------------------------------------------|--------------------------------------|----------------|---------------|------------|----------------|-------------|------|
| No Kas Masuk                                                                                                   | lioine                                                                                                    |                                                                                                    | F                                                                                                    |                                      | Da             | ta Kas 2      | Iasuk      |                |             |      |
|                                                                                                    |                                                                                                    | -contraction                                                                                                    | -                                                                                                    | ric_her_me                           | no_retarring   | Lealan        | -rubicital |                |             | -    |
| No Jurnal                                                                                                    | NM006                                                                                                    | and the second second s | 111                                                                                                    | KM001                                | 5.2.2,01.01    | Relaria Alk   | 65000      |                |             |      |
| Max Charles and a local                                                                                        | - And - And |                                                                                                    | 11-                                                                                                    | 5.M002                               | 52201.04       | Eletarga Ath, | 65000      |                |             |      |
| No Pascening                                                                                                   |                                                                                                    |                                                                                                    |                                                                                                    | K34003                               | 5220101        | Deterin Att   | 29000      |                |             |      |
| Keterangan                                                                                                    | Belansa Adl:                                                                                                    |                                                                                                    | and the second second                                                                                                    | 1.0.1110                             | A. S. A. M. M. |               |            | ( )            |             | -    |
| HERRICAL STREET                                                                                                | 1 percent                                                                                                    | 4 72 March 10                                                                                                    | 10.000                                                                                                    | March March                          |                | Kas Ma        | suk        | Ward Street    | and the     | -    |
| Diterima Dari                                                                                                  | · sidoerdi ·                                                                                                    | NIP                                                                                                    | And in case of the local division of the local division of the loc | no_kai_mai                           | nesna_der      | nip           | no sanal   | tanggal        | Duller:     | 1.0  |
| The second second second second second second second second second second second second second second second s |                                                                                                    | Distance in the second statement                                                                                                    |                                                                                                    | KM001                                | subandi        | 1963090615    | JN001      | 30/01/2012     | Jarruart    | -10  |
| I GRUN                                                                                                    |                                                                                                    | THE REPORT OF THE PROPERTY OF THE PROPERTY OF  |                                                                                                    | KM802                                | subandi        | 1003090619    | JMOOD      | 30/01/2012     | Januari .   | - 12 |
| Tanggal                                                                                                    |                                                                                                    | Bulan                                                                                                    |                                                                                                    |                                      | South Mar      | 1 Martine 1   | 110003     | 30/01/2019     | Total crist | +    |
| Jumleh                                                                                                    | Î                                                                                                    |                                                                                                    | -1                                                                                                    |                                      | J              | urnal U       | 111111     |                |             |      |
|                                                                                                    | -                                                                                                    |                                                                                                    |                                                                                                    | no jumal                             | tengosi        | toulen        | foliars.   | kettrangan     | 1           |      |
| Terbilang                                                                                                    | 3                                                                                                    |                                                                                                    |                                                                                                    | J(00)                                | 36/01/2012     | Janual        | 2017       | Belanja Alli   |             |      |
|                                                                                                    |                                                                                                    |                                                                                                    | 1                                                                                                    | J#J002                               | 30/01/2017     | Januari.      | 2017       | Belance Afr.   | -           |      |
| and the second second                                                                                          |                                                                                                    |                                                                                                    | -                                                                                                    | 38.003                               | 30/01/2017     | 11004001      | 2017       | Belarse Alli   | -           |      |
| 1 C                                                                                                    |                                                                                                    |                                                                                                    | -                                                                                                    | 39.5874                              | 20/01/2017     | Literuser.    | 2007       | Risterio Alte. | 1           |      |

Sumber : Hasil Perancangan (2017)

# Gambar III.26 Form Transaksi Kas Masuk

# 11. Form Transaksi Kas Keluar

Gambar III.27 berikut ini merupakan form transaksi kas masuk pada program aplikasi penerimaan dan pengeluaran kas pada Kantor Unit Pelaksana Teknis Dinas Pendidikan Pemuda Dan Olahraga Nanga Tepuai.

|                       |           | C         | JORAN AA | RANSAKSI | KAS KELUA                      | R                      | C 490 70                   | 10            |               |           |
|-----------------------|-----------|-----------|----------|----------|--------------------------------|------------------------|----------------------------|---------------|---------------|-----------|
| No Kas Keluar         | - BOX 001 | Bulan     | Danian   | -        |                                | Data                   | Kas Keh                    | unr -         |               |           |
| No Jumal              | JP:007    | Tabus     |          | I, E     | rojkacjkak<br>18:001<br>18:002 | mi_beli<br>1<br>2      | subtotal<br>85000<br>95000 |               |               | Caller of |
| and the second second | -         |           | 1977     | 21.1     | 107.000                        | Ka                     | s Keluar                   |               |               |           |
| Tanggal               |           |           |          | INSTAN . | no kat kelt                    | no samal               | tanggal                    | bulan         | tahum         | 200_100   |
| No Rekening           | -         | P Malland | 1 A Dal  |          | K(K)(0)                        | 3000                   | 31                         | Januar        | 2017          | 5220      |
| Keterangan            | 1;        | -         | 1 119.10 |          |                                |                        |                            |               |               |           |
| Jumlab                |           |           |          | 235/1    |                                | Jur                    | nal Umu                    | m             |               |           |
| Terbilang             | -         | 1 A La La | 1        |          | no_jumal                       | tanggal<br>dis-dis-201 | bulan                      | tohim<br>2017 | Reterangen    | -         |
| Annual of State       | 110       |           | In the   |          | JK005                          | 30/01/201              | Maret                      | 2017          | Belarija Alat |           |
| 4                     | - 63      | 0         |          |          | JK 006                         | 31/01/201              | 7 Jonuari                  | 2017          | Belarija Alli |           |

Sumber : Hasil Perancangan (2017)

# Gambar III.27 Form Transaksi Kas Keluar

## 12. Form Transaksi Buku Besar

Gambar III.28 berikut ini merupakan form transaksi kas masuk pada program aplikasi penerimaan dan pengeluaran kas pada Kantor Unit Pelaksana Teknis Dinas Pendidikan Pemuda Dan Olahraga Nanga Tepuai.

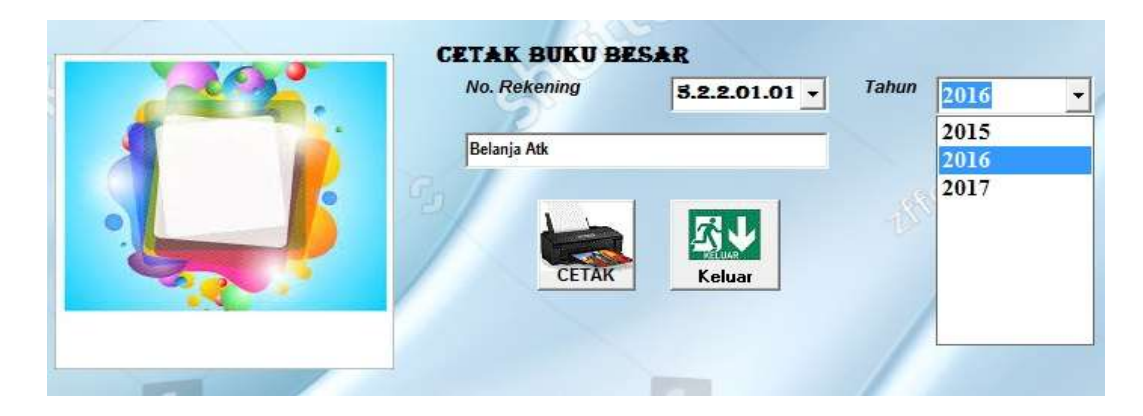

Sumber : Hasil Perancangan (2017)

# Gambar III.28 Form Kas Keluar

# 13. Form Jurnal Umum

Gambar III.29 berikut ini merupakan form transaksi kas masuk pada program aplikasi penerimaan dan pengeluaran kas pada Kantor Unit Pelaksana Teknis Dinas Pendidikan Pemuda Dan Olahraga Nanga Tepuai.

| c                                     | ETAK JURNAL UMUM             |       |                                |  |
|---------------------------------------|------------------------------|-------|--------------------------------|--|
| Trivular<br>Satu :<br>Dua :<br>Tiga : | Januari<br>Februari<br>Maret | Tahun | 2015 ▼<br>2015<br>2016<br>2017 |  |
| 5                                     | Cetak Keluar                 |       |                                |  |

Sumber : Hasil Perancangan (2017)

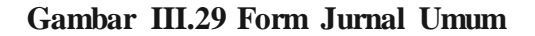

### 3.5. Implementasi

### 3.5.1. Implementasi Perangkat Lunak

Perangkat lunak yang digunakan pada sistem komputer yang digunakan untuk membangun sistem penerimaan dan pengeluaran kas pada Kantor Unit Pelaksana Teknis Dinas Pendidikan Pemuda dan Olahraga Nanga Tepuai adalah:

- 1. Sistem Operasi : Windows 7 Ultimate
- 2. Bahasa Program : Microsoft Visual Basic 6.0
- 3. *Database* : MySQL
- 4. *Report* : *Crystal Report*

### 3.5.2. Implementasi Perangkat Keras

Kebutuhan minimum perangkat keras yang diperlukan untuk mengimplementasikan program aplikasi yang dibuat adalah perangkat keras computer PC kompatibel dengan spesifikasi yang disebutkan dibawah ini.

- a. *Processor* : Intel(R) Atom(TM) N550
- b. RAM : 1 GB
- c. *Hardisk* : 160 GB
- d. *Monitor* : LCD 14,1"
- e. Mouse : Optik
- f. Keyboard : Optik
- g. Printer

### 3.6. Testing

Berikut ini merupakan hasil pengujian dengan menggunakan *blackbox testing* pada program aplikasi penerimaan dan pengeluaran kas.

| No | <i>Scenario</i><br>Pengujian                                                    | Test Case                                           | Hasil Yang<br>Diharapkan                                           | Hasil<br>Pengujian | Keterangan |
|----|---------------------------------------------------------------------------------|-----------------------------------------------------|--------------------------------------------------------------------|--------------------|------------|
| 1  | Kode Pengguna<br>dan kata sandi<br>tidak diisi<br>kemudian klik<br>tombol masuk | Kode Pengguna<br>(kosong), Kata<br>Sandi (kosong)   | Menampilkan<br>pesan"kode<br>pengguna dan<br>kata sandi<br>kosong" | Sesuai<br>Harapan  | Valid      |
| 2  | Kode Pengguna<br>tidak diisi<br>kemudian klik<br>tombol simpan                  | Kode<br>Pengguna<br>(kosong), kata<br>sandi (benar) | Menampilkan<br>pesan"id user<br>kosong"                            | Sesuuai<br>Harapan | Valid      |
| 3  | Semua data login<br>diisi dengan benar<br>kemudian klik<br>tombol simpan        | Kode Pengguna<br>(benar), kata<br>sandi (benar)     | Langsung<br>masuk ke menu<br>utama                                 | Sesuai<br>Harapan  | Valid      |

Tabel III.13Hasil Pengujian BlackBox Testing Form Masuk

| Tabel III.14    |                  |                      |  |  |  |
|-----------------|------------------|----------------------|--|--|--|
| Hasil Pengujian | BlackBox Testing | g Form Data Rekening |  |  |  |

| No | <i>Scenario</i><br>Pengujian                                              | Test Case                                                                           | Hasil Yang<br>Diharapkan                         | Hasil<br>Pengujian | Keterangan |
|----|---------------------------------------------------------------------------|-------------------------------------------------------------------------------------|--------------------------------------------------|--------------------|------------|
| 1  | Semua data<br>rekening<br>tidak disi<br>kemudian<br>klik tombol<br>simpan | No rekening<br>(kosong), nama<br>rekening<br>(kosong), tipe<br>rekening<br>(kosong) | Menampilkan<br>pesan"data belum<br>lengkap"      | Sesuai<br>Harapan  | Valid      |
| 2  | Semua data<br>rekening<br>diisi<br>kemudian<br>pilih tombol<br>simpan     | No rekening<br>(benar), nama<br>rekening (benar),<br>tipe rekening<br>(benar)       | Menampilkan<br>pesan"data<br>tersimpan"          | Sesuai<br>Harapan  | Valid      |
| 3  | Memilih<br>data<br>rekening<br>kemudian<br>pilih tombol<br>hapus          | No rekening<br>(benar), nama<br>rekening (benar),<br>tipe rekening<br>(benar)       | Menampilkan<br>pesan"yakin data<br>akan dihapus" | Sesuai<br>Harapan  | Valid      |

| No | Scenario                                                                       | Test Case                                                                                       | Hasil Yang                                       | Hasil             | Keterangan |
|----|--------------------------------------------------------------------------------|-------------------------------------------------------------------------------------------------|--------------------------------------------------|-------------------|------------|
|    | Pengujian                                                                      |                                                                                                 | Diharapkan                                       | Pengujian         |            |
| 1  | Data supplier<br>tidak diisi<br>dengan benar<br>kemudian klik<br>tombol simpan | Id supplier<br>(benar), kode<br>supplier<br>(kosong), no<br>telpon (kosong),<br>alamat (kosong) | Menampilkan<br>pesan"data<br>belum lengkap"      | Sesuai<br>Harapan | Valid      |
| 2  | Semua data<br>supplier diisi<br>kemudian pilih<br>tombol simpan                | Id supplier<br>(benar) kode<br>supplier (benar),<br>no telpon<br>(benar), alamat<br>(benar)     | Menampilkan<br>pesan"data<br>tersimpan"          | Sesuai<br>Harapan | Valid      |
| 3  | Memilih data<br>supplier<br>kemudian<br>memilih<br>tombol hapus                | Id supplier<br>(benar) kode<br>supplier (benar),<br>no telpon<br>(benar), alamat<br>(benar)     | Menampilkan<br>pesan"yakin data<br>akan dihapus" | Seuai<br>Harapan  | Valid      |

Tabel III.15 Hasil Pengujian *BlackBox Testing* Form Data Supplier

|                 | Tabel III | .16     |      |      |      |
|-----------------|-----------|---------|------|------|------|
| Hasil Pengujian | BlackBox  | Testing | Form | Data | Unit |

| No | <i>Scenario</i><br>Pengujian                                      | Test Case                                                                         | Hasil Yang<br>Diharapkan                    | Hasil<br>Pengujian | Keterangan |
|----|-------------------------------------------------------------------|-----------------------------------------------------------------------------------|---------------------------------------------|--------------------|------------|
| 1  | Semua data<br>unit tidak diisi<br>kemudian pilih<br>tombol simpan | Nip (kosong),<br>nama (kosong),<br>jabatan<br>(kosong), no<br>telepon<br>(kosong) | Menampilkan<br>pesan"data belum<br>lengkap" | Sesuai<br>Harapan  | Valid      |
| 2  | Semua data<br>supplier diisi<br>kemudian pilih<br>tombol simpan   | Nip (benar),<br>nama (benar),<br>jabatan (benar),<br>no telepon<br>(benar)        | Menampilkan<br>pesan"data<br>tersimpan"     | Seusai<br>Harapan  | Valid      |

| 3 | Memilih data<br>unit kemudian<br>pilih tombol<br>hapus | Nip (benar),<br>nama (benar),<br>jabatan (benar),<br>no telepon<br>(benar) | Menampilkan<br>pesan"yakin data<br>akan dihapus' | Sesuai<br>Harapan | Valid |
|---|--------------------------------------------------------|----------------------------------------------------------------------------|--------------------------------------------------|-------------------|-------|
|---|--------------------------------------------------------|----------------------------------------------------------------------------|--------------------------------------------------|-------------------|-------|

| Tabel III.17    |                 |         |      |      |        |
|-----------------|-----------------|---------|------|------|--------|
| Hasil Pengujian | <b>BlackBox</b> | Testing | Form | Data | Barang |

| No | <i>Scenario</i><br>Pengujian                                                    | Test Case                                                             | Hasil Yang<br>Diharapkan                             | Hasil<br>Pengujian | Keterangan |
|----|---------------------------------------------------------------------------------|-----------------------------------------------------------------------|------------------------------------------------------|--------------------|------------|
| 1  | Data rekening<br>tidak diisi<br>dengan benar<br>kemudian pilih<br>tombol simpan | Kode barang<br>(benar), nama<br>barang<br>(kosong),<br>harga (kosong) | Menampilkan<br>pesan "data<br>belum lengkap"         | Sesuai<br>Harapan  | Valid      |
| 2  | Semua data<br>barang disi<br>kemudian pilih<br>tombol simpan                    | Kode barang<br>(benar), nama<br>barang (benar),<br>harga (benar)      | Menampilkan<br>pesan"data<br>tersimpan"              | Sesusai<br>Harapan | Valid      |
| 3  | Memilih data<br>barang<br>kemudian pilih<br>tombol hapus                        | Kode barang<br>(benar), nama<br>barang (benar),<br>harga (benar)      | Menampilkan<br>pesan "yakin<br>data akan<br>dihapus" | Sesuai<br>Harapan  | Valid      |

# Tabel III.18Hasil Pengujian BlackBox Testing Form Data Pengguna

| No | <i>Scenario</i><br>Pengujian                                                | Test Case                                                                                            | Hasil Yang<br>Diharapkan                                          | Hasil<br>Pengujian | Keterangan |
|----|-----------------------------------------------------------------------------|----------------------------------------------------------------------------------------------------|-------------------------------------------------------------------|--------------------|------------|
| 1  | Semua data<br>pengguna<br>tidak diisi<br>kemudian<br>pilih tombol<br>simpan | Id pengguna<br>(kosong),<br>nama<br>pengguna<br>(kosong), kata<br>sandi<br>(kosong),<br>Nip (kosong) | Menampilkan<br>pesan" masukan<br>data pengguna<br>secara lengkap" | Sesuai<br>Harapan  | Valid      |
| 2  | Semua data<br>pengguna<br>diisi<br>kemudian<br>pilih tombol<br>simpan       | Id pengguna<br>(benar), nama<br>pengguna<br>(benar), kata<br>sandi (benar),<br>nip (benar)           | Menampilkan<br>pesan"data<br>tersimpan"                           | Sesuai<br>Harapan  | Valid      |

| 3 | Memilih data | Id pengguna   | Menampilkan    | Sesuai  | Valid |
|---|--------------|---------------|----------------|---------|-------|
|   | pengguna     | (benar), nama | pesan "yakin   | Harapan |       |
|   | kemudian     | pengguna      | akan menghapus |         |       |
|   | memilih      | (benar), kata | data"          |         |       |
|   | tombol hapus | sandi (benar) |                |         |       |
|   |              |               |                |         |       |

Tabel III.19Hasil Pengujian BlackBox Testing Form Ganti Kata Sandi

| No | <i>Scenario</i><br>Pengujian                                                              | Test Case                                                                                                    | Hasil Yang<br>Diharapkan                                                                      | Hasil<br>Pengujian | Keterangan |
|----|-------------------------------------------------------------------------------------------|----------------------------------------------------------------------------------------------------|-----------------------------------------------------------------------------------------------|--------------------|------------|
| 1  | Semua data<br>ganti kata<br>sandi tidak<br>diisi<br>kemudian<br>pilih<br>tombol<br>simpan | Id pengguna<br>(kosong), kata<br>sandi<br>lama(kosong),nam<br>a pengguna<br>(kosong), kata<br>sandibaru<br>(kosong),<br>konfirmasi<br>(kosong) | Menampilkan<br>pesan"masukan<br>data pengguna<br>yang akan diganti<br>password"               | Sesuai<br>Harapan  | Valid      |
| 2  | Semua data<br>pengguna<br>diisi<br>kemudian<br>pilih<br>tombol<br>simpan                  | Id pengguna<br>(benar), kata sandi<br>lama(benar),nama<br>pengguna (benar),<br>kata sandi baru<br>(benar),<br>konfirmasi (benar)               | Menampilkan<br>pesan "ganti<br>password sukses<br>silahkan lihat di<br>form data<br>pengguna" | Sesuai<br>Harapan  | Valid      |

| Tabel III.20    |                 |         |      |           |
|-----------------|-----------------|---------|------|-----------|
| Hasil Pengujian | <b>BlackBox</b> | Testing | Form | Pembelian |

| No | <i>Scenario</i><br>Pengujian                                                     | Test Case                                                                                                    | Hasil Yang<br>Diharapkan                        | Hasil<br>Pengujian | Keterangan |
|----|----------------------------------------------------------------------------------|----------------------------------------------------------------------------------------------------|-------------------------------------------------|--------------------|------------|
| 1  | Data pembelian<br>tidak diisi dengan<br>benar kemudian<br>pilih tombol<br>simpan | No nota<br>(kosong), no<br>rekening<br>(kosong), id<br>supplier<br>(kosong),<br>tanggal beli<br>(benar), total<br>(kosong) | Menampilkan<br>pesan "data<br>belum<br>lengkap" | Sesuai<br>Harapan  | Valid      |
| 2  | Semua data<br>transaksi<br>pembelian diisi<br>kemudian pilih<br>tombol simpan    | No nota<br>(benar), no<br>rekening<br>(benar), id<br>supplier<br>(benar), tanggal                                          | Menampilkan<br>pesan''data<br>tersimpan''       | Sesuai<br>Harapan  | Valid      |

|   |                                                                            | beli(benar),<br>total (benar)                                                                                   |                                                      |                   |       |
|---|----------------------------------------------------------------------------|----------------------------------------------------------------------------------------------------|------------------------------------------------------|-------------------|-------|
| 3 | Memilih data<br>transaksi<br>pembelian<br>kemudian memilih<br>tombol hapus | No nota<br>(benar), no<br>rekening (bnar),<br>id supplier<br>(benar), tanggal<br>beli (benar),<br>total (benar) | Menampilkan<br>pesan" yakin<br>data akan<br>dihapus" | Sesuai<br>Harapan | Valid |

Tabel III.21 Hasil Pengujian *BlackBox Testing* Form Transaksi Kas Masuk

| No | <i>Scenario</i><br>Pengujian                                                     | Test Case                                                                                                    | Hasil Yang<br>Diharapkan                                           | Hasil<br>Pengujian | Keterangan |
|----|----------------------------------------------------------------------------------|----------------------------------------------------------------------------------------------------|--------------------------------------------------------------------|--------------------|------------|
| 1  | Data kas masuk<br>tidak diisi<br>dengan benar<br>kemudian pilih<br>tombol simpan | No kas masuk<br>(kosong), no<br>jurnal (kosong),<br>no rekening<br>(kosong),<br>keterangan<br>(benar), terima<br>dari (benar), nip<br>(benar), tanggal<br>(kosong), jumlah<br>(kosong) | Menampilkan<br>pesan" masukan<br>data kas masuk<br>secara lengkap" | Sesuai<br>Harapan  | Valid      |
| 2  | Semua data kas<br>masuk diisi<br>kemudian pilih<br>tombol simpan                 | No kas masuk<br>(benar),no jurnal<br>(benar), no<br>rekening (benar),<br>keterangan<br>(benar), terima<br>dari (benar),<br>tanggal (benar),<br>jumlah (benar)                          | Menampilkan<br>pesan "data<br>ters impan".                         | Sesuai<br>Harapan  | Valid      |

# Tabel III.22 Hasil Pengujian *BlackBox Testing* Form Transaksi Kas Keluar

| No | <i>Scenario</i><br>Pengujian                                                  | Test Case                                                                                                    | Hasil Yang<br>Diharapkan                    | Hasil<br>Pengujian | Keterangan |
|----|-------------------------------------------------------------------------------|----------------------------------------------------------------------------------------------------|---------------------------------------------|--------------------|------------|
| 1  | Data kas<br>keluar tidak<br>diisi dengan<br>benar<br>kemudian<br>pilih tombol | No kas keluar (benar),<br>no jurnal (benar), no<br>nota (kosong), no<br>rekening (kosong),<br>keterangan (kosong),<br>jumlah (kosong) | Menampilkan<br>pesan"data<br>belum lengkap" | Sesuai<br>Harapan  | Valid      |

|   | simpan                                                                  |                                                                                                    |                                        |                   |       |
|---|-------------------------------------------------------------------------|----------------------------------------------------------------------------------------------------|----------------------------------------|-------------------|-------|
| 2 | Semua data<br>kas keluar<br>diisi<br>kemudian<br>pilih tombol<br>simpan | No kas keluar (benar),<br>no jrnla (benar), no nota<br>(benar), no rekening<br>(benar),keterangan<br>(benar), jumlah (benar) | Menamplkan<br>pesan"data<br>tersimpan" | Sesuai<br>Harapan | Valid |

Tabel III.23Hasil Pengujian BlackBox Testing Form Buku Besar

| No | <i>Scenario</i><br>Pengujian                                                 | Test Case                                       | Hasil Yang<br>Diharapkan                           | Hasil<br>Pengujian | Keterangan |
|----|------------------------------------------------------------------------------|-------------------------------------------------|----------------------------------------------------|--------------------|------------|
| 1  | Semua data<br>buku besar<br>tidak diisi<br>kemudian<br>pilih tombol<br>cetak | No rekening<br>(kosong), keterangan<br>(kosong) | Tidak dapat<br>menampilkan<br>hasil buku<br>besar. | Sesuai<br>Harapan  | Valid      |
| 2  | Semua data<br>buku besar<br>diisi<br>kemudian<br>pilih tombol<br>cetak       | No rekening (benar),<br>keterangan (benar)      | Menampilkan<br>hasil cetak buku<br>besar           | Sesuai<br>Harapan  | Valid      |

|                 | Tabel III.24     |             |      |
|-----------------|------------------|-------------|------|
| Hasil Pengujian | BlackBox Testing | Form Jurnal | Umum |

| No | <i>Scenario</i><br>Pengujian                                                  | Test Case            | Hasil Yang<br>Diharapkan                              | Hasil<br>Pengujian | Keterangan |
|----|-------------------------------------------------------------------------------|----------------------|-------------------------------------------------------|--------------------|------------|
| 1  | Semua data<br>jurnal umum<br>tidak diisi<br>kemudian<br>pilih tombol<br>cetak | Triwulan<br>(kosong) | Tidak dapat<br>menampilkan hasil<br>cetak jurnal umum | Sesuai<br>Harapan  | Valid      |
| 2  | Semua data<br>jurnal umum<br>diisi<br>kemudian<br>pilih tombol<br>cetak       | Triwulan<br>(benar)  | Menampilkan hasil<br>cetak jurnal umum                | Sesuai<br>Harapan  | Valid      |